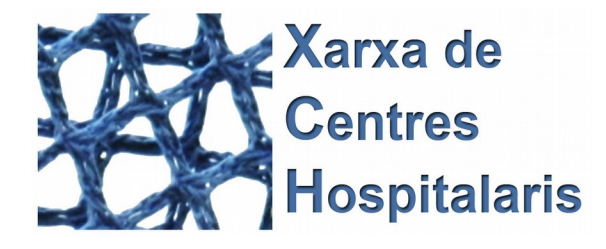

### TFC J2EE – Control Epidemiològic de la Xarxa de Centres Hopitalaris Alumne: Josep Garcia Muñoz Enginyeria Tècnica d'Informàtica de Gestió

Consultor: Vicenç Font Sagristà. Juny de 2016

# Manual d'instal·lació i ús

| 1 Requeriments                              | 2  |
|---------------------------------------------|----|
| 2 Instal·lació de la base de dades          | 4  |
| 3 Manual d'ús                               | 5  |
| 3.1 Part pública                            | 5  |
| 3.2 Part privada                            | 6  |
| 4 Desplegament en xarxa local               | 18 |
| 5 Característiques de la xarxa d'ordinadors | 19 |

# 1 Requeriments 👧

#### 1. Java SE Runtime Enviroment 7u80

Cal descarregar-lo des del lloc web:

http://www.oracle.com/technetwork/java/javase/downloads/jre7-downloads-1880261.html

| C 🗋 www.oracle.com/techne       | etwork/java/java | ase/downloads/jre7-downloads-1880261.ł 🤆 |
|---------------------------------|------------------|------------------------------------------|
|                                 |                  |                                          |
|                                 |                  |                                          |
| Java SE R                       | cuntime Ei       | nvironment /u80                          |
| You must accept the Oracle Bina | ary Code Licens  | e Agreement for Java SE to download this |
|                                 | sontwar          | e.                                       |
| Accept Licen                    | se Agreement     | Decline License Agreement                |
| Product / File Description      | File Size        | Download                                 |
| _inux x86                       | 31.63 MB         | jre-7u80-linux-i586.rpm                  |
| Linux x86                       | 46.31 MB         | jre-7u80-linux-i586.tar.gz               |
| Linux x64                       | 32.14 MB         | jre-7u80-linux-x64.rpm                   |
| _inux x64                       | 44.93 MB         | jre-7u80-linux-x64.tar.gz                |
| Mac OS X x64                    | 48.66 MB         | jre-7u80-macosx-x64.dmg                  |
| Mac OS X x64                    | 44.61 MB         | jre-7u80-macosx-x64.tar.gz               |
| Solaris ×86                     | 52.33 MB         | jre-7u80-solaris-i586.tar.gz             |
| Solaris x64                     | 16.16 MB         | jre-7u80-solaris-x64.tar.gz              |
| Solaris SPARC                   | 55.05 MB         | jre-7u80-solaris-sparc.tar.gz            |
| Solaris SPARC 64-bit            | 18.16 MB         | jre-7u80-solaris-sparcv9.tar.gz          |
| Alindowe x86 Online             | 0.90 MP          | jro 7u90 windowe i596 ifter exe          |
| /Vindows ×86 Offline            | 28.14 MB         | jre-7u80-windows-i586.exe                |
| Mindows X86                     | 40.06 WB         | jre-7080-windows-1986.tar.gz             |
| /Vindows x64                    | 29.79 MB         | jre-7u80-windows-x64.exe                 |
| Mindows V64                     | 41 77 MB         | ire-7u80-windows-x64 tar dz              |

Executar el fitxer jre-7u80-windows-i586.exe per iniciar la instal·lació.

#### 2 Apache Tomcat 8.0

Cal descarregar-lo des del lloc web: https://tomcat.apache.org/download-80.cgi

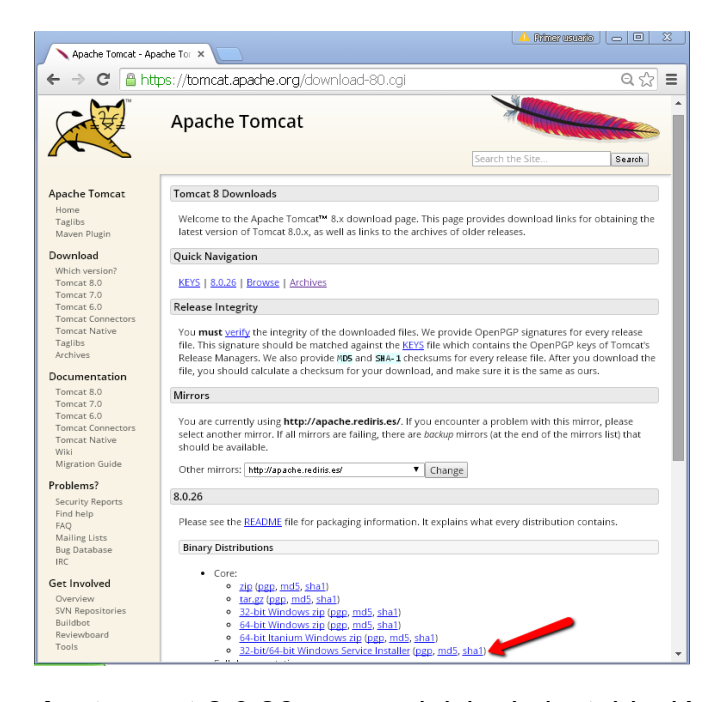

Executar el fitxer apache-tomcat-8.0.26.exe per iniciar la instal·lació

#### 3 PostgreSQL 9.2.13

Descarregar-lo des del lloc web:

Nitinar vasenta 🛛 👝 💷 🛛 🕄 E Download PostgreSQL | Enter × ☆≡ Download PostgreSQL Subscriptions Postgres Plus Advanced Ser uld be enabled for the download process to function co Please Note: Cookies si PostgreSQL ion 9.4.4 [Readme file for customers interested in using PL/Perl, PL/Python or PL/Tcl] Download PostgreSQL 🛕 Linux x86-32 🛕 Linux x86-64 🎥 Win x86-32 🎥 Win x86-64 鯹 Mac OS X s Plus Cloud Installer version Version 9.3.9 👌 Linux x86-32 👌 Linux x86-64 🦧 Win x86-32 🦧 Win x86-64 📫 Mac OS X ion Version 9.2.13 👌 Linux x86-32 👌 Linux x86-64 🦧 Win x86-32 🦧 Win x86-64 📫 Mac OS X version Version 9.1.18 Manager

http://www.enterprisedb.com/products-services-training/pgdownload#windows

Executar el fitxer postgresql-9.2.13-3-windows.exe per iniciar la instal·lació.

En els recursos de l'aplicació hi ha un manual detallat de com instal·lar-ho tot, per obtenirlo cal entrar a l'aplicació com a administrador i a l'opció de menú *Visualitzar documentació* cliquem a *Instal·lació del software requerit*:

| ← → C 🏠 🗋 localhost:8080/CONTROL_0.54/ADMIN/mostraDocuments.action  | 😹 Installacio_del_software_requerit.pdf - Google Chrome — 🗆 🗙                                                                                                    |
|---------------------------------------------------------------------|----------------------------------------------------------------------------------------------------|
|                                                                     | localhost:8080/CONTROL_0.54/docs/Installacio_del_software_requerit.pdf                                                                                                    |
| Hospital Universitari Categoria: ADVINESTADOR                       | Window Service Name Tencald                                                                                                    |
| Inici administrador Sel·leccionar document                          | Cristal alteritori de duelo<br>Toncat. Administrator Login. Cose Traine international<br>(optional) pessonal international pessonal international pessonal international pessonal international pessonal international pessonal international pessonal international pessonal international pessonal international pessonal international pessonal international pessonal international pessonal international pessonal pess |
| JavaDocs del projecte                                               | Roles warager-gui                                                                                                    |
| Crear persona Fitxers de creació de la base de dades:               | Nutrear Cancel Cancel                                                                                                    |
| Gestionar persones DDL_1_hospitals.sql                              |                                                                                                    |
| Crear usuari DDL_2_persones.sql                                     | Sel·leccionar el directori on és instal·lat el jre7:                                                                                                    |
| Gestionar usuaris DDL_3_micro.sql                                   | 🖂 Apache Tomcat Setup: Java Virtual Machine path selection                                                                                                    |
| Ingressar persona DDL_4_histories.sql                               | Jarra Vittual Machine<br>Jarra Vittual Machine path selection.                                                                                                    |
| Donar alta hospitalaria                                             | Heave veloci the path of a Java SE 7.0 or later JRE installed on your system.                                                                                                    |
| DML_1_hospitals.sql                                                 |                                                                                                    |
| Gestió d'infermenia                                                 | C.(Archives de programs)(Javeljer?                                                                                                    |
|                                                                     |                                                                                                    |
| Consultar historia medic                                            | acceptar directori<br>per defecte                                                                                                    |
| Gestió mèdica Wanual detallat d'instal·lacio del software requerit: | hadroft Statul System v2.46                                                                                                    |
| Vista epidemiològica Installacio del software requerit              |                                                                                                    |
| Gestió microbiològica                                               | Instal·lar Tomcat en el directori C:\prg\apache\Tomcat 8.0                                                                                                    |
|                                                                     | Choose Instal Location                                                                                                    |
| Visualitzar documentacio                                            | Choose the folder in which to instal Apache Tomost.                                                                                                    |
| Modificar PWD                                                       | Setup will install Apache Tencrat in the following folder. To install in a different folder, click<br>Browse and select another folder. Click Brotal to start the installation.                                                                                                    |
| Canviar idioma                                                      | triar directori                                                                                                    |
| LOGOUT                                                              | Destination Folder                                                                                                    |
| CONTROL_0.54                                                        | Cipripandel toront 8.0 Bases                                                                                                    |

# 2 Instal·lació de la base de dades 📀

Un cop desplegada l'aplicació, al directori on està instal·lat Tomcat cal executar el fitxer:

[dir\_installacio\_tomcat]\webapps\CONTROL\sql\RESTORE\_BD\_CONTROL.bat

Quan demani la contrasenya cal posar: postgres

Aquest fitxer conté l'ordre:

#### psql --host=localhost --port=5432 --file=CONTROL\_BD.sql -username=postgres

que estableix la url de connexió a la base de dades al port 5432 del localhost i l'username *postgres*. Si la configuració del PostgreSQL de l'ordinador on es desplega escolta en altre port, cal editar aquest fitxer i posar l'adequat.

Al mateix directori abans esmentat, hi ha també el fitxer *BACKUP\_BD\_CONTROL.bat,* que conté l'ordre de creació de la copia de la base de dades

Important: cal tenir [dir\_installacio\_postgres]\bin al path per que s'executi psql.exe

# 3 Manual d'ús

Per iniciar l'aplicació (en el localhost) cal anar a l'adreça:

http://localhost:8080/CONTROL/index.html

# 3.1 Part pública 👩

L'idioma de l'aplicació en principi depèn de la configuració del navegador, però l'aplicació té l'opcio de canviar d'idioma

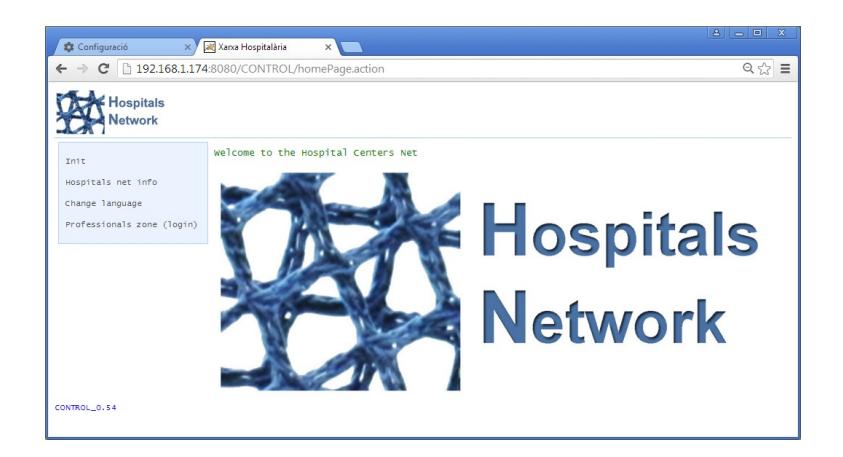

← → C 🗋 192.168.1.174:8080/CONTROL/gridHospitals.action

.

| Init<br>Hospitals net info | Hospi<br>4 iter | tals N<br>ms found | et list<br>I, display <sup>.</sup> | ing all items.                    |                       |                     |       |              |
|----------------------------|-----------------|--------------------|------------------------------------|-----------------------------------|-----------------------|---------------------|-------|--------------|
| Change Tanguage            | Code            | Beds               | Occuped                            | Hospital :                        | Adress                | City                | PC    | Telephone    |
| change ranguage            | 4X              | 42                 | 8                                  | HOSPITAL LA FEL                   | Carrer La Fel, 22     | Localitat Fel 2     | 80444 | 96 555 66 66 |
| Professionals zone (login) | 38              | 42                 | 10                                 | HOSPITAL SANT PERE                | Carrer Sant Pere, 33  | Localitat Sant Pere | 80333 | 95 555 55 55 |
|                            | 7A              | 68                 | 17                                 | HOSPITAL UNIVERSITARI DE CARDEDEU | Carrer Cardedeu, 22   | Localitat Cardedeu  | 80222 | 94 555 44 44 |
|                            | 1A              | 36                 | 11                                 | HOSPITAL VALL FOSCA               | Carrer Vall Fosca, 11 | Localitat Fosca     | 80111 | 93 555 11 11 |

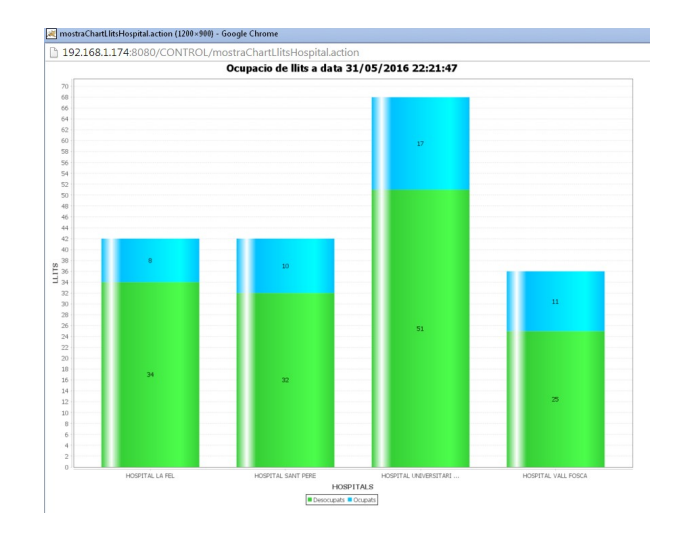

# 3.2 Part privada 🕚

Donat que hi ha molts usuaris i hospitals, hi ha una facilitat per connectar a l'aplicació en fase de desenvolupament:

| Configuració ×                                                              | 🛛 Xarxa Hospitalària 🛛 🗙 📃                                                                |                        |  |  |  |  |
|-----------------------------------------------------------------------------|-------------------------------------------------------------------------------------------|------------------------|--|--|--|--|
| ← → C 🗋 192.168.1.174                                                       |                                                                                           | =a44 Q ☆ =             |  |  |  |  |
| Hospitals<br>Network                                                        | _                                                                                         | Î                      |  |  |  |  |
| Init<br>Hospitals net info<br>Change language<br>Professionals zone (login) | Init application<br>Id document: 44<br>Password: a44<br>Change password<br>Connect Cancel | ctar                   |  |  |  |  |
|                                                                             | FACILITAT D'AUTO-EMPLENAT DELS CAMPS DE LOGIN                                             | CLICAR EN LA CATEGORIA |  |  |  |  |
|                                                                             | Hospital Cardedeu                                                                         | Administrador          |  |  |  |  |
|                                                                             | Hospital Cardedeu                                                                         | Microbioleg            |  |  |  |  |
|                                                                             | Hospital Cardedeu                                                                         | Infermera              |  |  |  |  |
|                                                                             | Hospital Cardedeu                                                                         | Administratiu          |  |  |  |  |
|                                                                             | Hospital Vall Fosca                                                                       | Administrador          |  |  |  |  |
|                                                                             | Hospital Vall                                                                             | 2 de                   |  |  |  |  |
|                                                                             | Hospital Vall                                                                             | Microbioleg            |  |  |  |  |
|                                                                             | Hospital vall l'hospital on os vol connector                                              | Infermera              |  |  |  |  |
|                                                                             | Hospital vall clicant en la categoria                                                     | Administratiu          |  |  |  |  |
|                                                                             | Hospital La Fe                                                                            | Administrador          |  |  |  |  |
|                                                                             | Hospital La Fel                                                                           | Metge                  |  |  |  |  |
|                                                                             | Hospital La Fel                                                                           | Microbioleg            |  |  |  |  |
|                                                                             | Hospital La Fel                                                                           | Infermera              |  |  |  |  |
|                                                                             | Hospital La Fel                                                                           | Administratiu          |  |  |  |  |
|                                                                             | Hospital Sant Pere                                                                        | Administrador          |  |  |  |  |
|                                                                             | Hospital Sant Pere                                                                        | Metge                  |  |  |  |  |
|                                                                             | Hospital Sant Pere                                                                        | Microbioleg 👻          |  |  |  |  |

Aquest manual explica les opcions de l'aplicació no per usuari, sinó de manera seqüencial des del punt de vista del pacient.

Per començar els administratius del Servei d'admissions hospitalàries reben les persones que han d'ingressar

| 🗱 Configuració 🛛 🗙    | 😹 Xarxa Hospitalària 🛛 🗙 💽                                                                                |        |
|-----------------------|----------------------------------------------------------------------------------------------------|--------|
| ← → C 🗋 192.168.1.1   | 74:8080/CONTROL/comu/iniciUsuari.action                                                                   | ९ ☆ ≡  |
| Hospital Universitari | Hospital:HOSPITAL UNIVERSITARI DE CARDEDEU (7A)<br>User: ANGELA HERNANDEZ RODRIGUEZ<br>Rol: ADMINISTRATIU | Logout |
| Admission init        | Welcome to the homepage                                                                                   |        |
| Hospital ingress      |                                                                                                    |        |
| Hospital discharge    |                                                                                                    |        |
| PWD change            |                                                                                                    |        |
| Change language       |                                                                                                    |        |
| LOGOUT                |                                                                                                    |        |
| CONTROL_0.54          |                                                                                                    |        |
|                       |                                                                                                    |        |

La persona (que ha estat programada per altre mòdul del sistema informàtic) s'identifica amb el dni

| 🕸 Configuració 🛛 >                                       | 🛛 💘 Xarxa Ho                                       | spitalària                              | ×                |                   |                |                                                      |                 |                       |            |                |               |        | ٤   |               |   |
|----------------------------------------------------------|----------------------------------------------------|-----------------------------------------|------------------|-------------------|----------------|------------------------------------------------------|-----------------|-----------------------|------------|----------------|---------------|--------|-----|---------------|---|
| ← → C 🗋 192.168.1.                                       | 174:8080/C0                                        | ONTROL/A                                | DMIS             | 5IO/ini           | ciarVistaA     | dmissions                                            |                 |                       |            |                |               |        |     | Q 🖒           | Ξ |
| Hospital Universitari                                    | Hospital:HC<br>User: AN<br>Rol: AD                 | SPITAL UNI<br>GELA HERNA<br>MINISTRATI  | VERSIT<br>NDEZ R | ARI DE<br>ODRIGUE | CARDEDEU       | 1 (7A)<br>1 - posar dni i sel·leccionar servei mèdic |                 |                       |            |                |               |        |     |               |   |
| Admission init<br>Hospital ingress<br>Hospital discharge | Filter per<br>Id docume<br>Servei Mèd<br>Admission | rsons<br>nt: <u>1030</u><br>Vic: CARDIO | LOGIA<br>W - Ho  | ospita            | See            | ress                                                 | 2 -             | cercar                |            |                |               |        |     |               |   |
| PWD change                                               | Hospital                                           | Service                                 | Unit             | Room              | Bed            | Id<br>document                                       | Patient<br>Numb | Estatus               | Name       | Second<br>name | Third<br>name | Gender | Age | Assign<br>bed | Ĺ |
| LOGOUT                                                   | 7A                                                 | MIV                                     | E011             | 0101              | 7A-<br>0101-01 | 101                                                  | 95.0            | INGRESSED             | MARIA LUZ  | GOMEZ          | MORENO        | FEMALE | 53  |               |   |
|                                                          | 7A                                                 | MIV                                     | E011             | 0102              | 7A-<br>0102-01 |                                                      |                 |                       |            |                |               |        |     | 1             | Ĺ |
|                                                          | 7A                                                 | MIV                                     | E011             | 0103              | 7A-<br>0103-01 |                                                      |                 |                       |            |                |               |        |     | 1             |   |
|                                                          | 7A                                                 | MIV                                     | E011             | 0104              | 7A-<br>0104-01 | 730                                                  | 991             | INGRESSED             | JOSE MARIA | MADRID         | CANAVERA      | MALE   | 56  |               | Ĺ |
|                                                          | 7A                                                 | MIV                                     | E011             | 0105              | 7A-<br>0105-01 |                                                      |                 |                       |            |                |               |        |     | 0             |   |
|                                                          | 7A                                                 | MIV                                     | E011             | 0106              | 7A-<br>0106-01 | 1043                                                 | 1043            | MEDICAL<br>DISCHARGED | PEDRO      | MARTINEZ       | VERDUGO       | MALE   | 87  |               | Ĺ |
|                                                          | 7A                                                 | GIN                                     | E012             | 0115              | 7A-<br>0115-01 |                                                      |                 |                       |            |                |               |        |     | 1             | Ĺ |
|                                                          | 7A                                                 | GIN                                     | E012             | 0115              | 7A-<br>0115-02 |                                                      |                 |                       |            |                |               |        |     | 1             | Ĺ |
|                                                          | 7A                                                 | GIN                                     | E012             | 0116              | 7A-<br>0116-01 |                                                      |                 |                       |            |                |               |        |     | 1             | Ĺ |
|                                                          | 7A                                                 | GIN                                     | E012             | 0116              | 7A-<br>0116-02 | 102                                                  | 951             | INGRESSED             | M PAULA    | COSCOLLA       | MARTINEZ      | FEMALE | 72  |               | Ĺ |

| 🔅 Configuració >                                                                                                    | 🗸 💘 Xarxa Ho                       | spitalària                             | ×                |                  |                  |                |                 |           |           |                 |               |        |     | ]  @  X       |
|----------------------------------------------------------------------------------------------------|------------------------------------|----------------------------------------|------------------|------------------|------------------|----------------|-----------------|-----------|-----------|-----------------|---------------|--------|-----|---------------|
| ← → C 🗋 192.168.1.                                                                                                    | 174:8080/CC                        | ONTROL/A                               | DMIS             | 5IO/ini          | ciarVistaAd      | lmissions.acti | on              |           |           |                 |               |        |     | ର୍ 🏠          |
| Hospital Universitari                                                                                                    | Hospital:HO<br>User: AN<br>Rol: AD | SPITAL UNI<br>GELA HERNA<br>MINISTRATI | VERSIT<br>NDEZ R | ARI DE<br>ODRIGU | CARDEDEU (<br>EZ | 7A)            |                 |           |           |                 |               |        |     | Logout        |
| Admission init<br>Hospital ingress<br>Hospital discharge<br>FWD change<br>FWD change |                                    |                                        |                  |                  |                  |                |                 |           |           |                 |               |        |     |               |
| LOGOUT                                                                                                    | Hospital                           | Service                                | Unit             | Room             | Bed              | Id<br>document | Patient<br>Numb | Estatus   | Name      | Second<br>name  | Third<br>name | Gender | Age | Assign<br>bed |
|                                                                                                    | 7A                                 | CAR                                    | E041             | 0401             | 7A-0401-<br>01   |                |                 |           |           |                 |               |        |     | 1950 -        |
|                                                                                                    | 7A                                 | CAR                                    | E041             | 0401             | 7A-0401-<br>02   | 645            | 981             | INGRESSED | BELEN     | POU             | MEDINA        | FEMALE | 73  |               |
|                                                                                                    | 7A                                 | CAR                                    | E041             | 0402             | 7A-0402-<br>01   |                |                 | _         |           |                 |               |        | -   | 1             |
|                                                                                                    | 7A                                 | CAR                                    | E041             | 0402             | 7A-0402-<br>02   |                |                 | s         | el·lecció | del llit lliure |               |        |     | ***           |
| CONTROL_0.54                                                                                                    |                                    |                                        |                  |                  |                  |                |                 |           |           |                 |               |        |     |               |

| 🗘 Configuració                | Xarva Hospitalària X                                                                                     |        |
|-------------------------------|----------------------------------------------------------------------------------------------------|--------|
| ← → C □ 192.168.1.            | 174:8080/CONTROL/ADMISSIO/ingres?codiLlitGrid=7A-0402-01                                                 | ବ 🏠 🔳  |
| Hospital Universitari         | HOSPITAL:HOSPITAL UNIVERSITARI DE CARDEDEU (7A)<br>User: ANGELA HERNANDEZ ROORIGUEZ<br>ROI: ADMINISTRATU | Logout |
| Admission init                | Filter persons Id document: 1030 Servei Webdic: [CARDIOLOGIA                                             |        |
| PWD change<br>Change language | NHC 1030 MORAL CANO, MARIA LUZ DNI: 1030<br>Confirm ingress bed                                          |        |
| LOGOUT                        | Confirm ingress bed 7A-0402-01 ?                                                                         |        |
| CONTROL_0.54                  | Ingress Cancel<br>Demana confirmació                                                                     |        |

| <ul> <li></li></ul>                                      | Xarxa Ho:                                                                                                    | spitalària<br>)NTROL/A | ×<br>DMISS      | SIO/ini | ciarVistaAdr   | missions.actio | วท      |           |       |        |        |        | <u>الھ</u> | - □ ×<br>Q☆ = |
|----------------------------------------------------------|----------------------------------------------------------------------------------------------------|------------------------|-----------------|---------|----------------|----------------|---------|-----------|-------|--------|--------|--------|------------|---------------|
| Hospital Universitari                                    | Cardedeu<br>Hospital:HOSPITAL:UNIVERSITARI DE CARDEDEU (7A)<br>USET: ANGELA HERNARDER RODRIGUEZ<br>Kol: AUDINARDER RODRIGUEZ |                        |                 |         |                |                |         |           |       |        |        |        |            |               |
| Admission init<br>Hospital ingress<br>Hospital discharge | Filter per<br>Id docume<br>Servel Mèd                                                                                        | sons                   | LOGIA<br>W - HC | ospita  | Searc          | • Cancel       |         |           |       |        |        |        |            |               |
| PWD change                                               | Hospital                                                                                                    | Service                | Unit            | Room    | Bed            | Id             | Patient | Estatus   | Name  | Second | Third  | Gender | Age        | Assign        |
| Change Tanguage                                          | 7A                                                                                                    | CAR                    | E041            | 0401    | 7A-0401-01     |                |         |           |       |        |        |        |            | 1             |
| LOGOUT                                                   | 7A                                                                                                    | CAR                    | E041            | 0401    | 7A-0401-02     | 645            | 981     | INGRESSED | BELEN | POU    | MEDINA | FEMALE | 73         |               |
|                                                          | 7A                                                                                                    | CAR                    | E041            | 0402    | 7A-0402-<br>01 | 1030           | 1030    | INGRESSED | MARIA | MORAL  | CANO   | FEMALE | 52         |               |
|                                                          | 7A                                                                                                    | CAR                    | E041            | 0402    | 7A-0402-02     |                |         |           |       |        |        |        |            | 1             |
| La persona queda ingressa                                | da al llit triat                                                                                                    | ן                      |                 |         |                |                |         |           |       |        |        |        |            |               |

D'ara en endavant, els metges i les infermeres tenen la persona ingressada en les seves vistes, i poden fer les gestions que tenen assignades.

| E | Xarxa Hospitalària - Wind                                              | ows Interne                             | t Explorer                              |                      |                   |                |                      |                                     |                                   |                                    |                     |        |      |        |              |
|---|------------------------------------------------------------------------|-----------------------------------------|-----------------------------------------|----------------------|-------------------|----------------|----------------------|-------------------------------------|-----------------------------------|------------------------------------|---------------------|--------|------|--------|--------------|
| 0 | 🗲 🗢 💌 http://192.16                                                    | <b>8.1.174</b> :8080/                   | CONTROL/                                | 'INFER/in            | niciarVistalı 🔎   | - 🖻            | 49 🗙                 | 🛛 🛃 Xano                            | a Hospitalà                       | ria                                | ×                   |        |      |        | n 🖈 🌣        |
|   | Cardedeu<br>Hospital Universitari                                      | Hospital: H<br>Usuario: H<br>Categoria: | HOSPITAL UN<br>FELIX MARTI<br>INFERMERA | IVERSITA<br>NEZ GOSC | RIDE CARDEDE<br>H | EU (7A)        |                      |                                     |                                   |                                    |                     |        |      |        | Logout       |
|   | Inicio enfermería<br>Consultar historial enf.<br>Gestión de enfermería |                                         |                                         |                      |                   |                |                      |                                     |                                   |                                    |                     |        |      |        |              |
| 1 | Modificar contraseña<br>Cambiar idioma                                 | Vista de<br>Hospital                    | enfermerí<br>Servicio                   | a<br>Unidad          | Habitacion        | Cama           | NHC                  | Estado                              | Nombre                            | Apellido                           | Apellido            | Sexo   | Edad | Pedir  | Ver historia |
|   | LOGOUT                                                                 | 7A                                      | CAR                                     | E041                 | 0401              | 7A-0401<br>01  |                      |                                     |                                   |                                    |                     |        |      | procos | Crimica .    |
|   |                                                                        | 7A                                      | CAR                                     | E041                 | 0401              | 7A-0401-       | 181                  | INGRESADO                           | BELEN                             | POU                                | MEDINA              | MU JER | 73   |        | P            |
|   |                                                                        | 7A                                      | CAR                                     | E041                 | 0402              | 7A-0402-<br>01 | 4                    | INGRESADO                           | MARIA<br>LUZ                      | MORAL                              | CANO                | MU JER | 52   |        | <u>&gt;</u>  |
|   |                                                                        | 7A                                      | CAR                                     | E041                 | 0402              | 7A-0402-<br>02 |                      |                                     |                                   |                                    |                     |        |      | 1      |              |
| d | ONTROL_0.54                                                            |                                         |                                         |                      |                   |                | La i<br>la p<br>I ja | infermera<br>ersona q<br>li pot der | a filtra p<br>jue acal<br>nanar p | el servi o<br>ba d'ingre<br>proves | n treballa<br>ssar. | i veu  | ľ    |        |              |
|   |                                                                        |                                         |                                         |                      |                   |                | i ja                 | ii pot dei                          |                                   | 10463                              |                     |        | J    |        | • 75% •      |

| Zarxa Hospitalària - Wind                                              | lows Internet Explorer                                                                                                    |            |
|------------------------------------------------------------------------|----------------------------------------------------------------------------------------------------|------------|
| C C C T R Altp://192.16                                                | 58.1.174:8080/CONTROL/INFER/demanarPrr 🔎 🗹 🚱 🔄 🔀 Karxa Hospitalària 🛛 🗙                                                                                                    | ₼ ★ ॐ      |
| Cardedeu<br>Hospital Universitari                                      | HODITA1: HORDITAL UNIXEBEITAGI DE CARDEDEU (7A)<br>Usuario: Falix Martinei Gosch<br>Categoria: Duferwera                                                                            | Logout     |
| Inicio enfermería<br>Consultar historial enf.<br>Gestión de enfermería | Filtrar pacientes Numero Historia Clinica: Servei Médic: CARDIOLOGIA Buscar Limpiar                                                                                                 |            |
| Modificar contraseña<br>Cambiar idioma<br>LocouT<br>CONTROL_0.54       | Pedir prueba<br>NHC 1030 MORAL CANO, MARIA LUZ<br>Tipo de prueba: [Swick] :<br>Pedir prueba: [Swick] :<br>Pedir prueba: [Swick] :<br>Tria el tipus de prova i clica a Demanar prova | )          |
|                                                                        |                                                                                                    | € 75% · // |

|                                                                                                    | dows internet                                                                                                    | t Explorer                                                                                                    |                                                                                               |                                                                                                    |                                                                     |               |            |                                                        |               |                  |                |                      |                       |                                                                                                    |
|----------------------------------------------------------------------------------------------------|----------------------------------------------------------------------------------------------------|----------------------------------------------------------------------------------------------------|-----------------------------------------------------------------------------------------------|----------------------------------------------------------------------------------------------------|---------------------------------------------------------------------|---------------|------------|--------------------------------------------------------|---------------|------------------|----------------|----------------------|-----------------------|----------------------------------------------------------------------------------------------------|
| 🗲 🕞 🗢 💌 http://192.16                                                                                                    | 68.1.174:8080/                                                                                                    | CONTROL/                                                                                                    | /INFER/v                                                                                      | stalnferme 🔎                                                                                                    | - 🖻 🕯                                                               | + ×           | 🔀 Xanxa    | Hospitalària                                           | a             | ×                |                |                      |                       | ☆ 🖈                                                                                                    |
| Cardedeu<br>Hospita Universitari                                                                                                    | Hospital: H<br>Usuario: H<br>Categoria::                                                                                                    | HOSPITAL UN<br>FELIX MARTI<br>INFERMERA                                                                                  | IVERSITA<br>INEZ GOSC                                                                         | RI DE CARDED<br>H                                                                                                    | EU (7A)                                                             |               |            |                                                        |               |                  |                |                      |                       | Logou                                                                                                    |
| Inicio enfermería<br>Consultar historial enf.                                                                                                    | Filtrar pi<br>Numero Hist                                                                                                    | acientes<br>toria Clín:<br>Servei Mèd                                                                                    | ica i<br>dic i card                                                                           | IOLOGIA                                                                                                    |                                                                     |               |            |                                                        |               |                  |                |                      |                       |                                                                                                    |
| Gestión de enfermería                                                                                                    |                                                                                                    |                                                                                                    |                                                                                               |                                                                                                    | В                                                                   | uscar         | Limpiar    |                                                        |               |                  |                |                      |                       |                                                                                                    |
| Modificar contraseña                                                                                                    | Vista de                                                                                                    | enfermerí                                                                                                    | a                                                                                             |                                                                                                    |                                                                     |               |            |                                                        |               |                  |                |                      |                       |                                                                                                    |
| Cambiar idioma                                                                                                    | Hospital                                                                                                    | Servicio                                                                                                    | Unidad                                                                                        | Habitacion                                                                                                    | Cana                                                                | NHC           | Estado     | Nombre                                                 | Apellido<br>1 | Apellido<br>2    | Sexo           | Edad                 | Pedir<br>prueba       | Ver historia<br>clínica                                                                                                    |
| LOGOUT                                                                                                    | 7A                                                                                                    | CAR                                                                                                    | E041                                                                                          | 0401                                                                                                    | 7A-0401-<br>01                                                      |               |            |                                                        |               |                  |                |                      |                       |                                                                                                    |
|                                                                                                    | 78                                                                                                    | CAR                                                                                                    | E041                                                                                          | 0401                                                                                                    | 7A-0401-<br>02                                                      | 981           | INGRES ADO | BELEN                                                  | POU           | MEDINA           | MU JER         | 73                   |                       | )<br>P                                                                                                    |
|                                                                                                    | 7A                                                                                                    | CAR                                                                                                    | E041                                                                                          | 0402                                                                                                    | 7A-0402-<br>01                                                      | 1030          | INGRESADO  | MARIA<br>LUZ                                           | MORAL         | CANO             | MUJER          | 52                   |                       | ×                                                                                                    |
|                                                                                                    | 78                                                                                                    | CAR                                                                                                    | E041                                                                                          | 0402                                                                                                    | 7A-0402-                                                            |               |            |                                                        |               |                  |                |                      |                       | 1                                                                                                    |
|                                                                                                    |                                                                                                    |                                                                                                    |                                                                                               | C                                                                                                    | lemanda                                                             | a ha q        | uedat re   | gistrada                                               | a en la his   | tòria clín       | ica            |                      | proru                 | (+) 75°/                                                                                                    |
| Canca Hospitalària - Windo                                                                                                    | ows Internet                                                                                                    | Explorer                                                                                                    |                                                                                               |                                                                                                    | lemanda                                                             | a ha q        | uedat re   | gistrada                                               | a en la his   | tòria clíni      | ica            |                      | protu                 | € 75%                                                                                                    |
| Kanxa Hospitalària - Winde                                                                                                    | ows Internet  <br>8.1.174:8080/C                                                                                                    | Explorer<br>ONTROL/IN                                                                                                    | IFER/vista                                                                                    | aHistoriaExt , Q                                                                                                    | lemanda                                                             | ahaq          | uedat re   | gistrada<br>Hospitalària                               | a en la his   | tòria clíni      | ca             |                      |                       | (€, 75%)<br>- IC<br>@☆                                                                                                    |
| Gerxa Hospitalària - Wind                                                                                                    | ows Internet<br>8.1.174:8080/C<br>Hospital: HO<br>Usuario: FE<br>Categoria: IN                                                                                          | Explorer<br>ONTROL/IN<br>SPITAL UNIV<br>LIX MARTINE<br>FERMERA                                                           | IFER/vist                                                                                     | aHistoriaExt ,C<br>DE CARDEDEU                                                                                                    | 1emanda                                                             | ahaq          | uedat re   | gistrada<br>Hospitalària                               | a en la his   | tòria clíni      | ica            |                      |                       | (±, 75%)<br>                                                                                                    |
| Karxa Hospitalària - Winde                                                                                                    | ows Internet<br>8.1.174:8080/Cl<br>Hospital: HO<br>Usuario: FE<br>Categoria: IN<br>Historia C                                                                           | Explorer<br>ONTROL/IN<br>ISPITAL UNIT<br>LIX MARTINE<br>FERMERA<br>11nica                                                | IFER/vista<br>VERSITARI<br>22 GOSCH                                                           | HistoriaExt P<br>DE CARDEDEU                                                                                                    | (7A)                                                                | a ha q        | uedat re   | gistrada<br>Hospitalària                               | a en la his   | tòria clíni      | Torr           | nar                  |                       | (+,75%)<br>- [C<br>⋒ ☆<br>_ cope                                                                                                    |
| Kanxa Hospitalària - Winda                                                                                                    | ows Internet<br>8.1.174:8080/C<br>Hospital: He<br>Gategoria: IN<br>Historia C<br>NHC: 10                                                                                | Explorer<br>ONTROL/IN<br>SPITAL UNIV<br>LIX MARTINE<br>FERMERA<br>11nica<br>30 DNI                                       | VFER/vista<br>VERSITARI<br>ZZ GOSCH<br>: 1030                                                 | HistoriaExt C<br>DE CARDEDEU<br>MORAL (                                                                                                    | (7A)                                                                | a ha q<br>6 × | UZ Ing     | gistrada<br>Hospitalària<br>ressat                     | a en la his   | tòria clíni<br>× | Tori           | nar<br>ARI DI        |                       | ( ±, 75% )<br>[_][<br>[] ☆<br>[Logo<br>[] ( <u>Xelver</u> ]                                                                                                    |
| Xanxa Hospitalària - Windo                                                                                                    | ows internet i<br>8.1.174 8080/C<br>Hospital: HO<br>Usuario: FC<br>Categoria: D<br>Historia C<br>NHC: 10<br>2 registros                                                 | Explorer<br>ONTROL/IN<br>ISPITAL UNIT<br>LIX MARTINE<br>FERMERA<br>11nica<br>30 DNI<br>encontrados                       | IFER/vista<br>versitari<br>zz gosch<br>: 1030                                                 | Histona Ed. C<br>BHISTONA Ed. C<br>DE CARDEDEU<br>MORAL 0<br>Ido todos los                                                                                                    | CANO, MA<br>registros.                                              | a ha q        | UE Xarxa   | Hospitalària<br>Pospitalària                           | a: HOSPI      |                  | Torr           | nar<br>ARI DI        |                       | (±, 75%)<br>                                                                                                    |
| Xarxa Hospitalària - Windo                                                                                                    | ows Internet<br>8.1.174:0000/CU<br>Hospital: HO<br>Lusurio: FE<br>Categoria: N<br>Historia C<br>NHC: 10<br>2 registres<br>Fecha<br>anotación                            | Explorer<br>ONTROL/IN<br>ISPITAL UNIN<br>ISPITAL UNIN<br>FERMERA<br>Ifinica<br>30 DNI<br>encontrados<br>DNI<br>USUAR     | IFER/vista<br>VERSITARI<br>ZZ GOSCH<br>: 1030<br>:, mostra<br>io Can                          | HistoriaExt C<br>DE CARDEDEU<br>MORAL (<br>Indo todos los<br>Na Hospita                                                                                                    | CANO, MA<br>registros.                                              | a ha q        | UZ Ing     | Hospitalària<br>ressat                                 | a: HOSPI      | tòria clíni<br>× | Tori<br>ERSITA | nar<br>ARI Di<br>ado | E CARDEDE             | the second second sec |
| Kanxa Hospitalària - Winda                                                                                                    | ows Internet<br>8.1.174 8080/C<br>Hogottal: HO<br>Usuario: re<br>Categoria: D<br>Historia C<br>NHC: 10<br>2 registros<br>Fecha<br>anotación<br>31/07/2016<br>23/27/2016 | Explorer<br>ONTROL/IN<br>SPITAL UNIT<br>LIX MARTINA<br>FERMERA<br>30 DNI<br>encontrados<br>DNI<br>UNIT<br>13<br>22<br>22 | IFER/vist<br>versitari<br>z gosch<br>: 1030<br>s. mostral<br>io Gat<br>7-03                   | HistoriaExt /C<br>DE CARDEDEU<br>MORAL (<br>MORAL (<br>M | CANO, MA<br>registros.<br>al UNIVERSI<br>DEDEU                      | taria L       | UUZ Ing    | gistrada<br>Hospitalària<br>r essat<br>Fecha<br>ingres | a: HOSPI      | X TAL UNIVE      |                | nar<br>ARI Di<br>ado | E CARDEDE<br>Sol LETA | t, 75%      t      Cogo  U  Volver  Microorganism  A                                                                                                    |
| Carxa Hospitalària - Windo<br>Carxa Hospitalària - Windo<br>Cardecleu<br>I Hospita Universitari<br>nicio enfermeria<br>onsultar historial enf.<br>astión de enfermeria<br>odificar contraseña<br>ambiar idiona<br>odour | ows Internet<br>8.1.174 8080/C<br>Hospital: HO<br>Lusario: FE<br>Categoria: No<br>Historia C<br>NHC: 10<br>2 registros<br>2 registros<br>31/05/2016<br>31/05/2016       | Explorer<br>ONTROL/IN<br>I DX MARTNER<br>FERIERA<br>11 mica<br>130 DNI<br>encontrados<br>131<br>232<br>232               | IFER/Vist<br>VERSITARI<br>2 GOSCH<br>: 1030<br>: nostral<br>io Can<br>i Can<br>i Can<br>i Can | MORAL 0<br>MORAL 0<br>MORAL 0<br>MORAL 0<br>MORAL 0<br>MORAL 0                                                                                                    | CANO, MA<br>registros.<br>al UNIVERSI<br>AL UNIVERSI<br>AL UNIVERSI | a ha q        | UUZ Ing    | Hospitalària<br>ressat                                 | a: HOSPI      |                  |                | nar<br>ARI Di<br>ado | E CARDEDE             | +, 75%          [[]           ∩           ∴           Logo           U           Volver           Microorganise           DA                                                                                                    |

Els metges també tenen aquestes opcions de demanar proves i veure història clínica del pacient

| G Google ×                                 | Xanxa Ho                           | ospitalària                   | >                      |                       |                |        |                 |         |             |                   |                 |                |                                |                        | loop               | - [     | ]      |
|--------------------------------------------|------------------------------------|-------------------------------|------------------------|-----------------------|----------------|--------|-----------------|---------|-------------|-------------------|-----------------|----------------|--------------------------------|------------------------|--------------------|---------|--------|
| ← → C 🗋 192.168.1.                         | ,<br>174:8080/C                    | ONTRO                         | /MEDIC                 | C/iniciarVis          | taMedica.a     | iction |                 |         |             |                   |                 |                |                                |                        |                    | Q 🕸     | 1      |
| Hospital Universitari                      | Hospital:<br>Usuari:<br>Categoria: | HOSPITAL<br>JAVIER E<br>METGE | UNIVER:                | SITARI DE C<br>ANCHEZ | ARDEDEU (7/    | 4)     |                 |         |             |                   |                 |                |                                |                        |                    |         | .ogout |
| Inici mèdic<br>Consultar historia<br>medic | Filtrar p<br><i>Número Hi</i>      | acient:<br>storia c<br>servei | i<br>línica:<br>Mèdic: | CARDIOLOGI            | A.             | C      | •<br>Sencar Re: | setejar |             | El met<br>històri | ge ta<br>a clín | mbé<br>ica, ię | li pot deman<br>gual que la ir | ar proves i<br>fermera | veure la           |         |        |
| Gestió mèdica                              | vista mèc                          | lica                          |                        |                       |                |        |                 |         |             |                   |                 |                |                                |                        |                    |         |        |
|                                            | Hospital                           | Servei                        | Unitat                 | Habitacio             | Llit           | NHC    | Estat           | Nom     | Cognom<br>1 | Cognom<br>2       | sexe            | Edat           | Donar alta<br>mèdica           | D nanar<br>p ya        | Veure h<br>clínica | istoria | a      |
| Modificar PWD                              | 7A                                 | CAR                           | E041                   | 0401                  | 7A-0401-<br>01 |        |                 |         |             |                   |                 |                |                                |                        |                    |         |        |
| Canviar idiona                             | 7A                                 | CAR                           | E041                   | 0401                  | 7A-0401-<br>02 | 981    | INGRESSAT       | BELEN   | POU         | MEDINA            | DONA            | 73             | 20                             | 1                      |                    | P       |        |
| LOGOUT                                     | 7A                                 | CAR                           | E041                   | 0402                  | 7A-0402-<br>01 | 1030   | INGRESSAT       | MARIA   | MORAL       | CANO              | DONA            | 52             |                                |                        |                    | P       |        |
|                                            | 7A                                 | CAR                           | E041                   | 0402                  | 7A-0402-<br>02 |        |                 |         |             |                   |                 |                |                                |                        |                    |         |        |

| Cardedeu                     | Hospital: HOSPITAL UNIVERSITARI DE CARDEDEU (7A)<br>USUAR1: JAVIER BURGOS SANCHEZ |
|------------------------------|-----------------------------------------------------------------------------------|
| IIIIII Hospital Universitari | Categoria: METGE                                                                  |
| Inici mèdic                  | Filtrar pacients Número Historia Clínica:                                         |
| Consultar historia medic     | Cercar Reseteiar                                                                  |
| Gestió mèdica                |                                                                                   |
| Vista epidemiològica         | Demanar prova                                                                     |
| Modificar PWD                | NHC 1030 MORAL CANO, MARIA LUZ                                                    |
| Canviar idioma               | Tipus de prova: ORINA V<br>Demanar prova Cancel·lar                               |
| LOGOUT                       |                                                                                   |

# Treball TFC 10/20

| Google ×<br>→ C 192.168.1.1       | / 😹 Xarxa Hospitalà<br>1 <b>74</b> :8080/CONTR       | ria ×<br>.OL/INFER,        | vistaHisto     | riaExtern.action?namespace           | Retorn=%2FM       | IEDIC&urlRet   | orn=vis      | taMedica&n     | hcRetorn=      | &nhcExtern=1 | ):Q ☆ 💽 :     |
|-----------------------------------|------------------------------------------------------|----------------------------|----------------|--------------------------------------|-------------------|----------------|--------------|----------------|----------------|--------------|---------------|
| Cardedeu<br>Hospital Universitari | Hospital: HOSPI<br>Usuari: JAVIER<br>Categoria:METGE | TAL UNIVERS<br>R BURGOS SA | ITARI DE C     | ARDEDEU (7A)                         |                   |                |              |                |                |              | Logou         |
| Inici mèdic                       | Història Clín                                        | ica                        |                |                                      |                   |                |              |                |                |              |               |
| Consultar historia<br>medic       | NHC: 1030                                            | DNI: 1                     | 030 мог        | RAL CANO, MARIA LUZ                  | Ingressat         | a: HOSPIT      | AL UNI       | VERSITAR       | I DE CARI      |              | nar           |
| Sestió mèdica                     | 3 registres tro                                      | bats, most                 | ant tots       | els registres.                       |                   |                |              |                |                |              |               |
| /ista epidemiològica              | Data anotacio                                        | DNI<br>usuari              | Llit           | Hospital                             | Tipus<br>anotacio | Data<br>ingrès | Data<br>alta | Tipus<br>prova | Estat<br>prova | Estat prova  | Microorganism |
| Iodificar PWD                     | 31/05/2016<br>21:34                                  | 12                         | 7A-0402-<br>01 | HOSPITAL UNIVERSITARI DE<br>CARDEDEU | PROVA             |                |              | ORINA          |                | SOL·LICITADA |               |
| anviar idioma                     | 31/05/201<br>21:21                                   | 13                         | 7A-0402-<br>01 | HOSPITAL UNIVERSITARI DE<br>CARDEDEU | PROVA             |                |              | SANG           |                | SOL·LICITADA |               |
| OGOUT                             | 05/2016                                              | 32                         | 7A-0402-       | HOSPITAL UNIVERSITARI DE             | INGRES            | 31/05/2016     |              |                |                |              |               |

La feina del microbiòlegs comença en rebre les mostres corporals dels pacients (proves)

| 🛃 Xarxa Hospitalària     | ×                        | ÷                      |                |         |               |             |             |                |                |                            |            |          |         |                  |       |
|--------------------------|--------------------------|------------------------|----------------|---------|---------------|-------------|-------------|----------------|----------------|----------------------------|------------|----------|---------|------------------|-------|
| <b>(i)</b> 192.168.1.174 | 8080/CONTROL/M           | ICRO/iniciar\          | /istaMicrobiol | ogia    |               |             |             | C              | 🔍 Cerca        |                            | ☆          | Ê        | ↓ 俞     | 9 0              | ,     |
| 🧕 Més visitades p Primer | rs passos 🔝 Darr         | eres notícies          | ; 🛞 Hotmai     | l gratu | iito 🛞 Pe     | ersonalizar | vínculos 🤅  | Windows        | s Media 🛞      | Windows                    |            |          |         |                  |       |
| Hospital Universitari    | Categoria: MICRO         | ISCO CARRASO<br>BIOLEG | U MARTINEZ     |         |               |             |             |                |                |                            |            |          |         | Ľ                | agour |
| Inici microbiologia      | Filtrar proves           |                        |                |         |               |             |             |                |                |                            |            |          |         |                  |       |
|                          | Periode sol·lic          | itud inici :           |                |         |               |             |             |                |                |                            |            |          |         |                  |       |
| Gestio microbiologica    | Periode sol              | licitud fi:            |                |         |               |             | ſ           |                |                |                            |            |          |         |                  |       |
| Modificar PWD            |                          |                        | Ocultar        | prove   | s finalit:    | ades        |             | El mic         | robiole        | g al rebre l<br>onfirmo lo | es mostre  | es (les  |         |                  |       |
| canviar idioma           |                          |                        | 🗹 Ocultar      | prove   | s > 2 set     | nanes       |             | proves         | s), en o       | onnina ia                  | recepcio   |          |         |                  |       |
| LOUDT                    |                          |                        |                |         | cert          | ar ke       | lecejai     |                |                | ~                          |            | · · ·    |         |                  |       |
|                          | Vista microbiolo         | gia                    |                |         |               |             |             |                |                |                            |            |          |         |                  |       |
|                          | 4 registres trob         | ats, mostra            | nt tots els n  | egistr  | es.           |             |             |                |                |                            |            | •        |         |                  |       |
|                          | Data<br>peticio<br>prova | DNI<br>usuari          | LITE           | ннс     | Nom           | Cognom<br>1 | Cognom<br>2 | Tipus<br>prova | Estat<br>prova | Estat<br>prova             | Microorgan | re Con   | o prova | Analit:<br>prova | ar    |
|                          | 31/05/2016<br>21:34      | 12                     | 7A-0402-01     | 1030    | MARIA<br>LUZ  | MORAL       | CANO        | ORINA          |                | SOL·LICITADA               |            | <b>`</b> | 6       |                  |       |
|                          | 31/05/2016<br>21:21      | 13                     | 7A-0402-01     | 1030    | MARIA<br>LUZ  | MORAL       | CANO        | SANG           |                | SOL·LICITADA               |            |          | 6       |                  |       |
|                          | 31/05/2016<br>19:34      | 11                     | 7A-0104-01     | 991     | JOSE<br>MARIA | MADRID      | CANAVERA    | ESPUT          |                | SOL·LICITADA               |            |          | Ъ       |                  |       |
|                          | 30/05/2016<br>21:01      | 11                     | 7A-0121-01     | 970     | RAFAELA       | ONSINA      | PEDROLA     | FERIDA         |                | EN ANALISI                 |            |          |         | \$               |       |

|                                                                          |               | ✓ 0        | cultar | proves >      | • 2 setmar<br>Cerca | n Reset      | tejar          |                |                |                |                                |                    |  |
|--------------------------------------------------------------------------|---------------|------------|--------|---------------|---------------------|--------------|----------------|----------------|----------------|----------------|--------------------------------|--------------------|--|
| vista microbiologia<br>4 registres trobats, mostrant tots els registres. |               |            |        |               |                     |              |                |                |                |                |                                |                    |  |
| Data<br>peticio<br>prova                                                 | DNI<br>USUAFI | Llit       | лнс    | Nom           | Cognom<br>1         | Cogriom<br>2 | Tipus<br>prova | Estat<br>prova | Estat<br>prova | Microorganisme | Fonfirma.<br>Fisepcio<br>prote | Analitza<br>, tova |  |
| 31/05/2016<br>21:34                                                      | 12            | 7A-0402-01 | 1030   | MARIA<br>LUZ  | MORAL               | CANO         | ORINA          |                | EN ANÀLISI     |                |                                | \$                 |  |
| 31/05/2016<br>21:21                                                      | 13            | 7A-0402-01 | 1030   | MARIA<br>LUZ  | MORAL               | CANO         | SANG           |                | EN ANÀLISI     |                |                                | <b>`</b>           |  |
| 31/05/2016<br>19:34                                                      | 11            | 7A-0104-01 | 991    | JOSE<br>MARIA | MADRID              | CANAVERA     | ESPUT          |                | SOL·LICITADA   |                | 6                              |                    |  |

# Treball TFC 11/20

| 🔀 Xarxa Hospitalària          | × +                                                                                                    |                                                                 |
|-------------------------------|----------------------------------------------------------------------------------------------------|-----------------------------------------------------------------|
| ( 192.168.1.174:8080,         | /CONTROL/MICRO/analitzarProva?idProva=238                                                                        | ९ Cerca 🏠 🖨 🔸 🏫                                                 |
| 혿 Més visitades p Primers pas | sos 🔊 Darreres notícies   Hotmail gratuito 🔿 Personalizar vínculos 🔿 Windov                                      | is Media 🔿 Windows                                              |
| Hospital Universitari         | Hospital: HOSPITAL UNIVERSITARI DE CARDEDEU (7A)<br>Usuari: FRANCISCO CARRASCO MARTINEZ<br>Categoria:MICROBIOLEG |                                                                 |
| Inici microbiologia           | Filtrar proves                                                                                                   |                                                                 |
| Gestió microbiològica         | Periode sol.licitud fis                                                                                          |                                                                 |
| Modificar PWD                 | Ocultar proves finalitzades                                                                                      |                                                                 |
| Canviar idioma                | 0cultar proves > 2 setmanes                                                                                      |                                                                 |
| LOGOUT                        | Cercar                                                                                                    | tejar                                                           |
|                               | Formulari danàlisi                                                                                               | Posa el microorganisme trobat i<br>pot desar la prova (resultat |
|                               | NHC 1030 MORAL CANO, MARIA LUZ                                                                                   | provisional) o pot finalitzar                                   |
|                               | Tipus provas ORINA                                                                                               | ranalisi (resultat definitu)                                    |
|                               | Estat prova: EN ANALISI                                                                                          |                                                                 |
|                               | Microorganisme: Candida albicans                                                                                 |                                                                 |
|                               |                                                                                                    |                                                                 |
|                               | Cancel-lar                                                                                                    |                                                                 |

| microbiologia  | Filtrar pro              | ves                                                |              |       |              |             |             |                |                |                |                       |                                |                    |  |  |
|----------------|--------------------------|----------------------------------------------------|--------------|-------|--------------|-------------|-------------|----------------|----------------|----------------|-----------------------|--------------------------------|--------------------|--|--|
|                | Periode sol              | licitud :                                          | inici :      |       |              |             |             |                |                |                |                       |                                |                    |  |  |
| microbiològica | Periode                  | sol·lici                                           | tud fis      |       |              |             |             |                |                |                |                       |                                |                    |  |  |
| car PWD        |                          | Ocultar proves finalitzades                        |              |       |              |             |             |                |                |                |                       |                                |                    |  |  |
| r idioma       |                          | ✓ Ocultar proves > 2 setmans                       |              |       |              |             |             |                |                |                |                       |                                |                    |  |  |
|                |                          | II Ucultar proves > 2 setmanes<br>Cercan Resetejan |              |       |              |             |             |                |                |                |                       |                                |                    |  |  |
|                | Vieto micro              | hiologi                                            | _            |       |              |             |             |                |                |                |                       |                                |                    |  |  |
|                | visca micro              | brorogi                                            | a            |       |              |             |             |                |                |                |                       |                                |                    |  |  |
|                | 4 registres              | trobats, i                                         | mostrant tot | s els | registres    | •           |             |                |                |                |                       |                                |                    |  |  |
|                | Data<br>peticio<br>prova | DNI<br>usuari                                      | Llit         | NHC   | Nom          | Cognom<br>1 | Cognom<br>2 | Tipus<br>prova | Estat<br>prova | Estat<br>prova | Nicroorganisme        | Confirmar<br>recepcio<br>prova | Analitzar<br>prova |  |  |
|                | 31/05/2016<br>21:34      | 12                                                 | 7A-0402-01   | 1030  | MARIA<br>LUZ | MORAL       | CANO        | ORINA          |                | FINALITZADA    | Candida albicans      |                                |                    |  |  |
|                | 31/05/2016<br>21:21      | 13                                                 | 7A-0402-01   | 1030  | MARIA<br>LUZ | MORAL       | CANO        | SANG           |                | EN ANALISI     | -Resultat<br>negatiu- |                                | ٨                  |  |  |
|                | 31/05/2016<br>19:34      | 11                                                 | 7A-0104-01   | 991   | MARIA        | MADRID      | CANAVERA    | ESPUT          |                | SOL-LICITADA   |                       | Ь                              |                    |  |  |

| ← → C 🗋 192.168.1.          | -<br>1 <b>74</b> :8080/CONTR                          | OL/INFER,                  | /vistaHisto           | riaExtern.action?na           | imespace | eRetorn=%2FME     | EDIC&urlReto   | rn=vista     | Medica&nh      | ncRetorn=&     | nhcExtern=1 | 0:옥☆ 🐷 🔳              |
|-----------------------------|-------------------------------------------------------|----------------------------|-----------------------|-------------------------------|----------|-------------------|----------------|--------------|----------------|----------------|-------------|-----------------------|
| Hospital Universitari       | Hospital: HOSPIT<br>Usuari: JAVIEF<br>Categoria:METGE | TAL UNIVERS<br>R BURGOS SA | SITARI DE C<br>ANCHEZ | ARDEDEU (7A)                  | Quan     | el metge (o la    | infermera)     | mira la      | història cl    | ínica del      | ר           | Logout                |
| Inici mèdic                 | Història Clín                                         | ica                        |                       |                               | pacie    | nt, veu l'estat o | de les prove   | s que h      | ia demant,     | , i el result  | at          |                       |
| Consultar historia<br>medic | NHC: 1030                                             | DNI: 1                     | 030 моя               | RAL CANO, MARI                | A LUZ    | Ingressat a       | a: HOSPITA     | L UNIV       | ERSITARI       | LE CARD        | EDEU        | mar                   |
| Gestió mèdica               | 3 registres tro                                       | bats, most                 | rant tots             | els registres.                |          |                   |                |              |                | 7              |             |                       |
| Vista epidemiològica        | Data anotacio                                         | DNI<br>usuari              | Llit                  | Hospital                      |          | Tipus<br>anotacio | Data<br>ingrès | Data<br>alta | Tipus<br>prova | Estat<br>prova | Estat prova | Microorganisme        |
| Modificar PWD               | 31/05/2016<br>21:34                                   | 12                         | 7A-0402-<br>01        | HOSPITAL UNIVERSI<br>CARDEDEU | TARI DE  | PROVA             |                |              | ORINA          |                | FINALITZADA | Candida<br>albicans   |
| Canviar idioma              | 31/05/2016<br>21:21                                   | 13                         | 7A-0402-<br>01        | HOSPITAL UNIVERSI<br>CARDEDEU | TARI DE  | PROVA             |                |              | SANG           |                | EN ANÀLISI  | -Resultat<br>negatiu- |
| LOGOUT                      | 31/05/2016<br>20:50                                   | 32                         | 7A-0402-<br>01        | HOSPITAL UNIVERSI<br>CARDEDEU | TARI DE  | INGRES            | 31/05/2016     |              |                |                |             |                       |

CONTROL\_0.54

Els metges poden veure la quantita de microorganismes que hi ha a l'hospital en un període de temps

| → C                      | 74:8080/CONTROL/M    | IEDIC/vistal | /icroorganis  | mes a  | action                       |             |          |               |              |               |                              | Q       | 1   |
|--------------------------|----------------------|--------------|---------------|--------|------------------------------|-------------|----------|---------------|--------------|---------------|------------------------------|---------|-----|
| nici mearc               | Pata inici periode:  |              | incroorganis  | 1      | leaon                        |             | _        |               |              |               |                              | - 63    | E   |
| Consultar historia medic | Data fi periode:     | 18/05/2016   |               | •      |                              |             | El me    | etge pot sak  | per els micr | oorganisme    | s detectats                  |         |     |
| Sestió mèdica            |                      |              | Cercar        | Re     | setejar                      |             | en u     | n periode d   | e temps, la  | quantitat i t | ambé pot                     |         |     |
| /ista epidemiològica     | Vista microorgani:   | smes         |               |        |                              |             | veure    | e l'histograr | na           |               |                              |         |     |
| Iodificar PWD            | 8 registres trobats, | mostrant to  | ots els regis | stres. |                              |             |          |               |              |               |                              |         |     |
| Canviar idioma           | Data peticio prova   | DNI usuari   | Llit          | NHC    | Nom                          | Cognom 1    | Cognom 2 | ripus prova   | Estat prova  | Estat prova   | icroorganisme                |         | 1   |
| OGOUT                    | 31/05/2016 21:56     | 12           | 7A-0320-01    | 960    | SILVIA                       | GUTIERREZ   | OLMOS    | FEMPTA        |              | FINALITZADA   | Candida albi                 | cans    |     |
|                          | 31/05/2016 21:56     | 12           | 7A-0401-02    | 981    | BELEN                        | POU         | MEDI     | SANG          |              | FINALITZADA   | egionella pneu               | mophila | Ĺ   |
|                          | 31/05/2016 21:55     | 12           | 7A-0320-01    | 960    | SILVIA                       | GUTIERREZ   | OLY      | SANG          |              | FINALITZADA   | Enterococcus                 | avium   |     |
|                          | 31/05/2016 21:55     | 12           | 7A-0202-01    | 971    | FRANCISCO                    | JIMENEZ     | SICHEZ   | FERIDA        |              | FINALITZADA   | egionella pneu               | mophila | Ĺ   |
|                          | 31/05/2016 21:55     | 12           | 7A-0121-01    | 970    | RAFAELA                      | ONSINA      | EDROLA   | FEMPTA        |              | FINALITZADA   | interobacter o               | loacae  |     |
|                          | 31/05/2016 21:34     | 12           | 7A-0402-01    | 1030   | MARIA LUZ                    | MORAL       | CANO     | ORINA         |              | FINALITZADA   | Candida albi                 | cans    | Ĺ   |
|                          | 31/05/2016 19:34     | 11           | 7A-0104-01    | 991    | JOSE MARIA                   | MADRID      | CANAVERA | ESPUT         |              | FINALITZADA   | L <mark>gionella</mark> pneu | mophila |     |
|                          | 30/05/2016 21:01     | 11           | 7A-0121-01    | 970    | RAFAELA                      | ONSI        | PEDROLA  | FERIDA        |              | FINALITZADA   | Costridium di                | ficile  |     |
|                          | vista resum micror   | organismes   | Veure         | gràfi  | c resum de m                 | icroorganis | mes      |               |              |               |                              |         |     |
|                          | Microorganisme       |              |               |        |                              |             |          |               |              | Total         | •                            |         | Ĺ   |
|                          |                      |              |               | c      | andida albio                 | ans         |          |               |              |               | 2                            |         |     |
|                          |                      |              |               | Clo:   | stridium dif<br>erobacter cl | ficile      |          |               |              |               | 1                            |         |     |
|                          |                      |              |               | En     | terococcus a                 | vium        |          |               |              |               | 1                            |         |     |
|                          |                      |              |               |        |                              |             |          |               |              |               |                              |         | í – |

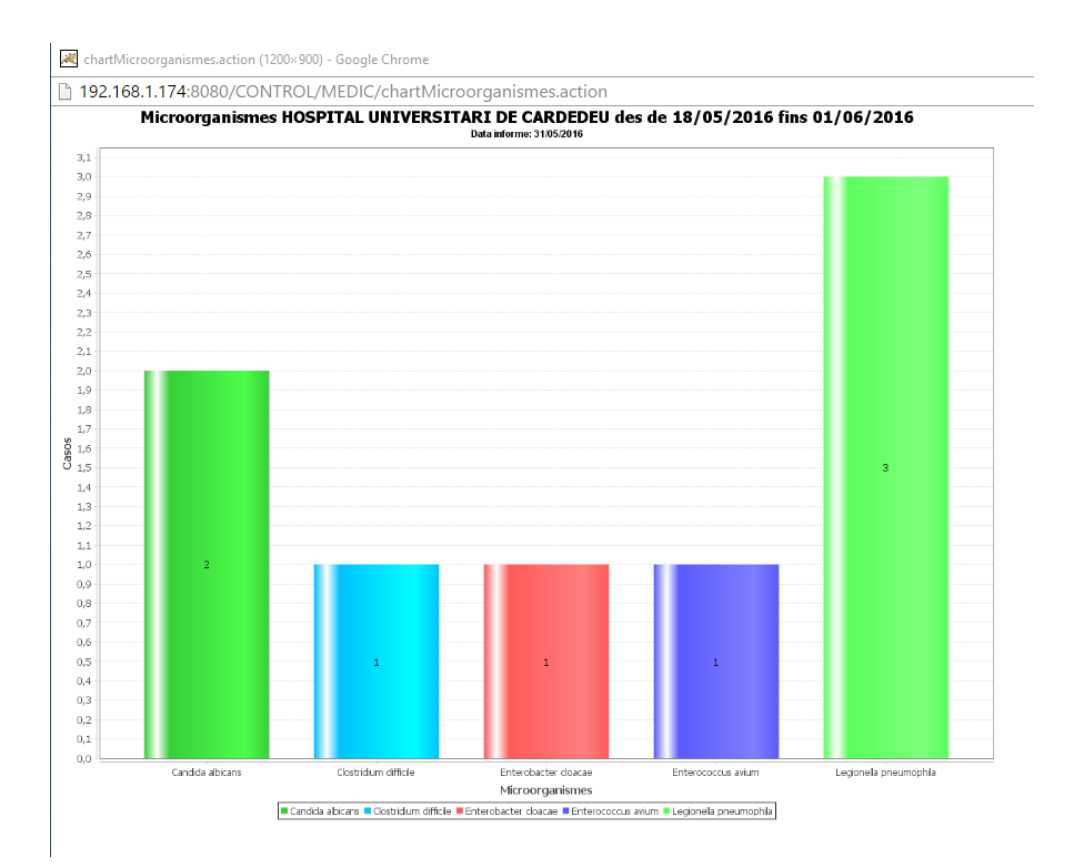

Només els metges poden dir quan un pacient pot sortir de l'hospital, primer han de donar l'alta mèdica

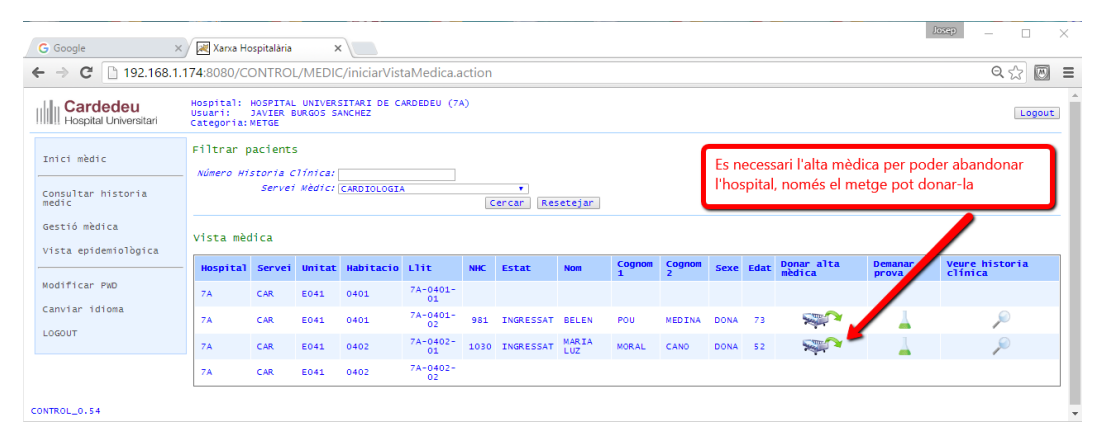

← → C 🗋 192.168.1.174:8080/CONTROL/MEDIC/donarAltaMedica?nhc=1030

| Hospital Universitari                  | Hospital: HOSPITAL UNIVERSITARI DE CARDEDEU (7A)<br>Usuari: JAVIER BURGOS SANCHEZ<br>Categoria:METGE |           |
|----------------------------------------|----------------------------------------------------------------------------------------------------|-----------|
| Inici mèdic<br>Consultar historia medi | Filtrar pacients<br>Número Historia Clínica:<br>c Servei Mèdici CARDIOLOGIA •<br>Cercar f            | Resetejar |
| Gestió médica<br>Vista epidemiològica  | Confirmar alta mèdica                                                                                |           |
| Modificar PWD                          | NHC 1030 MORAL CANO, MARIA LUZ                                                                       |           |
| Canviar idioma<br>LOGOUT               | contrant area morea concerta                                                                         |           |
| CONTROL_0.54                           |                                                                                                    |           |

#### Hospital Universit

ari

Hospital: HOSPITAL UNIVERSITARI DE CARDEDEU (7A) Usuari: JAVIER BURGOS SANCHEZ Categoria:METGE

| Inici mèdic<br>Consultar historia | Filtrar p<br><i>Número Hi</i> | acients<br>storia c<br>servei | s<br>línica:[<br>Mèdic:[ | CARDIOLOGIA |                |      |                |        |             |             |      |      |                      |                  |
|-----------------------------------|-------------------------------|-------------------------------|--------------------------|-------------|----------------|------|----------------|--------|-------------|-------------|------|------|----------------------|------------------|
| mearc                             |                               |                               |                          |             |                | C    | ercar   Res    | etejar |             |             |      |      |                      |                  |
| Gestió mèdica                     | Vista mèr                     | lica                          |                          |             |                |      |                |        |             |             |      |      |                      |                  |
| Vista epidemiològica              | • roca mee                    |                               |                          |             |                |      |                |        |             |             |      |      |                      |                  |
|                                   | Hospital                      | Servei                        | Unitat                   | Habitacio   | Llit           | NHC  | Estat          | Nom    | Cognom<br>1 | Cognom<br>2 | Sexe | Edat | Donar alta<br>mèdica | Demanar<br>prova |
| Modificar PWD                     | 7A                            | CAR                           | E041                     | 0401        | 7A-0401-<br>01 |      |                |        |             |             |      |      |                      |                  |
| Canviar idioma                    | 7A                            | CAR                           | E041                     | 0401        | 7A-0401-<br>02 | 981  | INGRESSAT      | BELEN  | POU         | MEDINA      | DONA | 73   |                      | 4                |
| 200001                            | 7A                            | CAR                           | E041                     | 0402        | 7A-0402-<br>01 | 1030 | ALTA<br>MÈDICA | MARIA  | MORAL       | CANO        | DONA | 52   |                      | 1                |
|                                   | 74                            | CAR                           | E041                     | 0402        | 7A-0402-       |      |                |        |             |             |      |      |                      |                  |

#### CONTROL\_0.54

| ← → C 🗋 192.168.1.174:8080/CONTROL/INFER/iniciarConsultarHistoria.action |                                                     |                          |                     |                                      |                         |                            |                   |                |                |                |                       |  |
|--------------------------------------------------------------------------|-----------------------------------------------------|--------------------------|---------------------|--------------------------------------|-------------------------|----------------------------|-------------------|----------------|----------------|----------------|-----------------------|--|
| Hospital Universitari                                                    | Hospital: HOSPI<br>Usuari: JAVIE<br>Categoria:METGE | TAL UNIVER<br>R BURGOS S | SITARI DE<br>ANCHEZ | CARDEDEU (7A)                        | Hi ha l'ope             | ció de veun                | e les històr      | ies clíniq     | ues de le:     | s persones n   | Logout                |  |
| Inici mèdic                                                              | Consultar His                                       | toria cli                | nica                |                                      | ingressade              | es (tant les               | infermeres        | com els        | metges h       | io poden fer   | ).                    |  |
| Consultar historia<br>medic                                              |                                                     | a crimica:               | 1030                | Cercar Cancel·lar                    | Aqui veier<br>persona d | n la seqüer<br>e l'exemple | ncia d'ingre<br>e | s-proves       | -alta hos      | pitalaria de l | a                     |  |
| Gestió mèdica                                                            | Història Clín                                       | ica                      |                     |                                      |                         |                            |                   |                |                |                |                       |  |
| Vista epidemiològica                                                     | NHC: 1030                                           | DNI: 1                   | .030 мс             | RAL CANO, MARIA LUZ                  |                         |                            |                   |                |                |                |                       |  |
| Modificar PWD                                                            | 3 registres tro                                     | bats, most               | rant tots           | els registres.                       |                         |                            |                   |                |                |                |                       |  |
| Canviar idioma                                                           | Data anotacio                                       | DNI<br>usuari            | Llit                | Hospital                             | Tipus<br>anotacio       | Data<br>ingrès             | Data alta         | Tipus<br>prova | Estat<br>prova | Estat prova    | Microorganisme        |  |
|                                                                          | 31/05/2016<br>21:34                                 | 12                       | 7A-0402-<br>01      | HOSPITAL UNIVERSITARI DE<br>CARDEDEU | PROVA                   |                            |                   | ORINA          |                | FINALITZADA    | Candida<br>albicans   |  |
|                                                                          | 31/05/2016<br>21:21                                 | 13                       | 7A-0402-<br>01      | HOSPITAL UNIVERSITARI DE<br>CARDEDEU | PROVA                   |                            |                   | SANG           |                | FINALITZADA    | -Resultat<br>negatiu- |  |
|                                                                          | 31/05/2016<br>20:50                                 | 32                       | 7A-0402-<br>01      | HOSPITAL UNIVERSITARI DE<br>CARDEDEU | INGRES                  | 31/05/2016                 | 31/05/2016        |                |                |                |                       |  |

Amb l'alta mèdica, la persona pot abandonar l'hospital, abans ha de passar pel Servei d'admissions per rebre l'alta hospitalària

| <ul> <li>Configuració</li> <li>← → C □ 192.168.1.</li> </ul> | Xarxa Ho                                                                                                    | spitalària<br>DNTROL/A                 | ×                     | SIO/ini           | ciarAltaHos       | pitalaria.actio | n                     |              |        |               |        |     | - 미 ×<br>Q ☆ : |  |
|--------------------------------------------------------------|----------------------------------------------------------------------------------------------------|----------------------------------------|-----------------------|-------------------|-------------------|-----------------|-----------------------|--------------|--------|---------------|--------|-----|----------------|--|
| Hospital Universitari                                        | Hospital:HO<br>User: AN<br>Rol: AD                                                                                                    | SPITAL UNI<br>GELA HERNA<br>MINISTRATI | VERSIT<br>NDEZ R<br>U | ARI DE<br>ODRIGUE | CARDEDEU (:<br>EZ | 7A)             |                       |              |        |               |        |     | Logout         |  |
| Admission init<br>Hospital ingress<br>Hospital discharge     | Admission init     Pacient discharge       Hospital ingress     Cinical Historial Number:       Hospital discharge     Servel Wèdic: CARDIOLOGIA |                                        |                       |                   |                   |                 |                       |              |        |               |        |     |                |  |
| PWD change                                                   | Hospital                                                                                                    | Service                                | W - HO                | Room              | Bed               | Patient<br>Numb | Estatus               | Name         | Second | Third<br>name | Gender | Age | Discharge      |  |
| LOGOUT                                                       | 7A                                                                                                    | CAR                                    | E041                  | 0401              | 7A-0401-<br>01    |                 |                       |              |        |               |        |     |                |  |
|                                                              | 7A                                                                                                    | CAR                                    | E041                  | 0401              | 7A-0401-<br>02    | 981             | INGRESSED             | BELEN        | POU    | MEDINA        | FEMALE | 73  | 1              |  |
|                                                              | 7 <b>A</b>                                                                                                    | CAR                                    | E041                  | 0402              | 7A-0402-<br>01    | 1030            | MEDICAL<br>DISCHARGED | MARIA<br>LUZ | MORAL  | CANO          | FEMALE | 52  |                |  |
|                                                              | 7A                                                                                                    | CAR                                    | E041                  | 0402              | 7A-0402-<br>02    |                 |                       |              |        |               |        |     |                |  |
| CONTROL_0.54                                                 |                                                                                                    |                                        |                       |                   |                   |                 |                       |              |        |               |        |     |                |  |
|                                                              |                                                                                                    |                                        |                       |                   |                   |                 |                       |              |        |               |        |     |                |  |

| Hospital Universitari         | HOSPITAI:HOSPITAL UNIVERSITARI DE CARDEDEU (7A)<br>User: ANGELA HERNANDEZ RODRIGUEZ<br>Rol: ADMINISTRATIU |
|-------------------------------|----------------------------------------------------------------------------------------------------|
| Admission init                | Pacient discharge                                                                                         |
| Hospital ingress              | Servei Mèdic: CARDIOLOGIA                                                                                 |
| Hospital discharge            | Hospital discharge confirm                                                                                |
| PWD change<br>Change language | NHC: 1030 MORAL CANO, MARIA LUZ DNI: 1030                                                                 |
| LOGOUT                        | Hospital discharge confirm [Cance]                                                                        |

| Hospital Universitari | Hospital:HC<br>User: AN<br>Rol: AD | SPITAL UNI<br>IGELA HERNA<br>MINISTRATI | VERSIT<br>NDEZ R<br>U | ARI DE<br>ODRIGUE | CARDEDEU (7<br>EZ | A)           |              |          |        |          |            |        |     |           |
|-----------------------|------------------------------------|-----------------------------------------|-----------------------|-------------------|-------------------|--------------|--------------|----------|--------|----------|------------|--------|-----|-----------|
| Admission init        | Pacient d                          | ischarge<br><i>istorial N</i>           | umber:                |                   |                   |              | El llit queo | la Iliur | e      |          |            |        |     |           |
| Hospital ingress      |                                    | Servei (                                | Mèdic:                | CARDIC            | LOGIA             | •<br>Search  | Cancel       |          |        |          |            |        |     |           |
| Hospital discharge    |                                    |                                         |                       |                   |                   |              |              |          |        |          |            |        |     |           |
| PwD change            | Admission                          | s overvie                               | и – но                | spita             | Tary disch        | arge         |              |          |        |          |            |        |     |           |
| Pub change            | Hospital                           | Service                                 | Unit                  | Room              | Bed               | Patient Numb | Estatus      | Name     | Second | name     | Third name | Gender | Age | Discharge |
| Change language       | 7A                                 | CAR                                     | E041                  | 0401              | 7A-0401-01        |              |              |          |        | 6        |            |        |     |           |
| LOGOUT                | ZA                                 | CAR                                     | E041                  | 0401              | 7A-0401-02        | 981          | INGRESSED    | BELEN    | POU    | <i>.</i> | MEDINA     | FEMALE | 73  |           |
|                       | 7A                                 | CAR                                     | E041                  | 0402              | 7A-0402-01        |              |              |          |        |          |            |        |     |           |
|                       | 7A                                 | CAR                                     | E041                  | 0402              | 7A-0402-02        |              |              |          |        |          |            |        |     |           |

CONTROL\_0.54

Els administradors tenen accés a totes les funcionalitats i de l'aplicació, i tenen en exclusiva el manteniment de les persones i usuaris

| 🔹 Configuració 🛛 🗙                                                       | 🚜 /manager X / 😹 Xarxa Hospitalària X                                                                        | - |              | ×    |
|--------------------------------------------------------------------------|----------------------------------------------------------------------------------------------------|---|--------------|------|
| $\leftarrow \rightarrow$ C f localhos                                    | t:8080/CONTROL/ADMIN/iniciarGestionarPersones                                                                | e | <b>د</b> ي ( | ) ≡  |
| Hospital Universitari                                                    | ospital: HOSPITAL UNIVERSITARI DE CARDEDEU (7A)<br>suari: GERARDO MERINO RODRIGUEZ<br>ategoria:ADMINISTRADOR |   | LO           | gout |
| Inici administrador                                                      | Cercar persones                                                                                              |   |              |      |
| Crear persona<br>Gestionar persones<br>Crear usuari<br>Gestionar usuaris | Cognoms:<br>Data naixement:<br>Cercar Resetejar                                                              |   |              |      |
| Ingressar persona<br>Donar alta hospitalaria                             |                                                                                                    |   |              |      |
| Consultar historia inferm<br>Gestió d'infermeria                         |                                                                                                    |   |              |      |
| Consultar historia medic<br>Gestió mèdica<br>Vista epidemiològica        |                                                                                                    |   |              |      |
| Gestió microbiològica                                                    |                                                                                                    |   |              |      |
| Visualitzar documentació                                                 |                                                                                                    |   |              |      |
| Modificar PWD                                                            |                                                                                                    |   |              |      |
| Canviar idioma<br>LOGOUT                                                 |                                                                                                    |   |              |      |
| CONTROL_0.54                                                             |                                                                                                    |   |              |      |

|                                                                                                    | 🗘 Configuració 🛛 🗙                     | 褑 /mana                         | iger                                     |                                           | × Xarxa                | Hospitalària | ×         |      |                |      |        | 1             | - C      | 1     |
|----------------------------------------------------------------------------------------------------|----------------------------------------|---------------------------------|------------------------------------------|-------------------------------------------|------------------------|--------------|-----------|------|----------------|------|--------|---------------|----------|-------|
| Magnetial UNIVERSITATION CARDENDU (7A)       Despirat UNIVERSITATION CARDENDU (7A)         Inici administrador                                                                                                    | > C 🕯 🗋 localhos                       | <b>t</b> :8080/0                | CONT                                     | ROL/ADMI                                  | N/persone              | sGrid.actio  | on        |      |                |      |        |               | Q        | 0     |
| Niti administrador         Cercar persona<br>Gestionar personas<br>crear usuaria<br>destionar usuaria         DNI:<br>Cognons: GARCIA<br>Data<br>Data<br>Data<br>Data<br>Data<br>Data<br>Data<br>Dat                                                                                                    | Hospital Universitari                  | lospital<br>Isuari:<br>Categori | GER<br>GER<br>a: ADM                     | PITAL UNIVER<br>ARDO MERINO<br>INISTRADOR | SITARI DE<br>RODRIGUEZ | CARDEDEU (   | 7A)       |      |                |      |        |               | L        | ogout |
| Cognoss: GARCIA         Data naixement:         Cerrar usuari         Gestionar usuaris         Togressar persona         Donar alta nospitalaria         Donar alta nospitalaria         MK:       MXI         Estió d'infermeria         Gestió d'infermeria         Consultar historia inferme         Gestió d'infermeria         Consultar historia medic         Gestió d'infermeria         Gestió d'infermeria         Ocisi Lar historia medic         Gestió d'infermeria         Gestió d'infermeria         Ocisi Lar historia medic         Gestió d'infermeria         Gestió d'infermeria         Gestió d'infermeria         Orisi Lar historia medic         Gestió d'infermeria         Gestió d'infermeria         Gestió d'infermeria         Gestió d'infermeria         Gestió d'infermeria         Gestió d'infermeria         Gestió d'infermeria         Gestió d'infermeria         Gestió d'infermeria         Gestió d'infermeria         Gestió d'infermeria         Gestió d'infermeria         Gestió d'infermeria         Gestió d'infermeria <t< td=""><td>Inici administrador</td><td>Cerca</td><td>r per</td><td>sones</td><td></td><td>_</td><td></td><td></td><td></td><td></td><td></td><td></td><td></td><td></td></t<>                                                                                                    | Inici administrador                    | Cerca                           | r per                                    | sones                                     |                        | _            |           |      |                |      |        |               |          |       |
| NRC         DNI         Estat         Non         Cognon         I         Const         Sister         Sister <th< td=""><td>Crear persona</td><td>Data</td><td colspan="12">DAI:<br/>Cognos: SuRCIA<br/>Sta naixement:</td></th<>                                                                     | Crear persona                          | Data                            | DAI:<br>Cognos: SuRCIA<br>Sta naixement: |                                           |                        |              |           |      |                |      |        |               |          |       |
| Martine       Distat de persones         Ingressar persona       7 registres trobats, mostrant tots els registres.       7 registres trobats, mostrant tots els registres.       8 registres trobats, mostrant tots els registres.         Ingressar persona       943       55       ALTA       ANA       GARCIA       DIAZ       DONA       15/11/1962       35       Sigen allor og       9 sigen allor og       9 sigen             | Gestionar persones                     |                                 |                                          |                                           |                        | Cercar       | Resetejar |      |                |      |        |               |          |       |
| MC:         DNI         Estat:         Non         Cognom 1         Cognom 2         See:         Data naixement         Edit         Tel 1         Edit           bonar alta hospitalaria         943         55         ALTA         ANA         GARCIA         DIAZ         DONA         15/11/1962         53         5235         55@email.org         Filting           destió d'infermeria         943         55         ALTA         ANA         GARCIA         DIAZ         DONA         15/11/1962         53         5235         55@email.org         Sigentil.org         943         55         ALTA         ANA         GARCIA         VERDUGO         HOME         18/08/1942         73         6270         998/email.org         94         958         98         INGRESSAT         JUAN         GARCIA         VERDUGO         HOME         18/08/1943         73         6272         998/email.org         94         94         93         ALTA         HARTIA         GARCIA         VERDUGO         HOME         15/01/1944         52         5748         53@email.org         94         94         94         3         ALTA         FRANCISCO         GARCIA         HOME         15/01/1944         52         5748         53@email.org <td< td=""><td>crear usuari</td><td>Llist</td><td>at de</td><td>persones</td><td></td><td></td><td></td><td></td><td></td><td></td><td></td><td></td><td></td><td></td></td<>                                     | crear usuari                           | Llist                           | at de                                    | persones                                  |                        |              |           |      |                |      |        |               |          |       |
| NHC         NHX         Estat         Non         Cognon 1         Cognon 2         Seve         Data Ansement         Edit         Tel. 1         editary           Consultar historia inferencia         943         55         ALTA         ANA         GARCIA         DIAL         DDNA         15/11/1962         53         5328         558411.org         N           Consultar historia inferencia         1014         1014         ALTA         BALEN         GARCIA         DIAL         DDNA         25/03/1942         73         6270         99894811.org         N           Consultar historia inferencia         645         3         INAREA         GARCIA         VERDUCO         HOME         15/03/1946         57         5470         99894811.org         N           Consultar historia medic         944         53         ALTA         HAREA         GARCIA         VERDUCO         HOME         15/03/1946         52         5748         39848811.org         N           Gestió médica         944         54         ALTA         JULA         FURTOS         GARCIA         HOME         15/03/1946         52         5748         39848811.org         N           944         54         ALTA         JULA <td< td=""><td>Gestionar usuaris<br/>Ingressar persona</td><td>7 regi</td><td>stres</td><td>trobats, mo</td><td>ostrant tot</td><td>s els regi</td><td>stres.</td><td></td><td></td><td></td><td></td><td></td><td>Ļ</td><td></td></td<> | Gestionar usuaris<br>Ingressar persona | 7 regi                          | stres                                    | trobats, mo                               | ostrant tot            | s els regi   | stres.    |      |                |      |        |               | Ļ        |       |
| 943         55         ALTA         ANA         GARCIA         DIA         DONA         15/11/1962         53         5225         550email.org         N           Consultar historia infermeria         1014         ALTA         BELEN         GARCIA         OLIVA         DONA         28/09/1942         73         6270         9980email.org         N           Gestió d'infermeria         968         298         INGRESSAT         JUAN         GARCIA         VERDUGO         Nebe         16/08/1942         73         6270         9980email.org         N           1016         1016         ALTA         MARIA         GARCIA         VERDUGO         Nobe         16/08/1942         73         6270         9980email.org         N           Consultar historia medic         944         53         ALTA         FRANCISCO         OLNOS         GARCIA         NOBA         21/01/1943         73         6272         9980email.org         N           942         54         ALTA         JULIA         PUERTOS         GARCIA         MONA         25/10/1942         73         5589         549email.org         N           955         108 INRESAT         MAREL         SORIA         GARCIA         HOME <t< th=""><th>Donar alta hospitalaria</th><th>NHCO</th><th>DNI¢</th><th>Estat</th><th>Nom</th><th>Cognom 1</th><th>Cognom 2</th><th>Sexe</th><th>Data naixement</th><th>Edat</th><th>Tel. 1</th><th>eMail</th><th>Editar</th><th></th></t<>      | Donar alta hospitalaria                | NHCO                            | DNI¢                                     | Estat                                     | Nom                    | Cognom 1     | Cognom 2  | Sexe | Data naixement | Edat | Tel. 1 | eMail         | Editar   |       |
| Sestió d'infermeria         1014         1014         ALTA         BELEN         GARCIA         OLIVA         DONA         28/09/1942         73         6270         9980email.org         N           Sestió d'infermeria         968         298         INGRESSAT         JUAN         GARCIA         VIEUDO         HOME         18/08/1942         73         6270         9980email.org         N           Sossió d'infermeria         968         298         INGRESSAT         JUAN         GARCIA         VIEUDO         HOME         18/08/1942         73         6270         9980email.org         N           Sossió médica         944         53         ALTA         FRANCISCO         OLNO         GARCIA         HOME         15/01/1943         73         6270         9980email.org         N           944         53         ALTA         FRANCISCO         OLNO         GARCIA         HOME         15/01/1943         52         5748         539email.org         N           942         54         ALTA         PUERTOS         GARCIA         HOME         15/01/1942         73         5589         549email.org         N           955         106         INGRESSAT         MARIA         GARCIA         HOM                                                                                                    |                                        | 943                             | 55                                       | ALTA                                      | ANA                    | GARCIA       | DIAZ      | DONA | 15/11/1962     | 5.3  | 5235   | 55@email.org  | ×        |       |
| Sestió d'infermenta         968         298         INREESAT         JUAN         GARCIA         VERDUGO         HOME         18/08/1958         57         5847         2980email.org         N           sotsultar historia medic         1016         1016         ALTA         MARIA         GARCIA         VIGRA         DONA         21/01/1943         73         6272         9980email.org         N           sotsultar historia medic         944         53         ALTA         FRANCISCO         GARCIA         HOME         15/01/1943         73         529         958email.org         N           sestió mèdica         955         106         INGRESSAT         MARLE         SORIA         GARCIA         HOME         15/01/1942         73         5559         545email.org         N           v/ista epidemiològica         106         INGRESSAT         MARLE         SORIA         GARCIA         HOME         19/03/1934         82         5655         1069email.org         N                                                                                                    | Consultar historia inferm              | 1014                            | 1014                                     | ALTA                                      | BELEN                  | GARCIA       | OLIVA     | DONA | 28/09/1942     | 73   | 6270   | 998@email.org | <b>`</b> |       |
| 1016         1016         ALTA         MARIA         GARCIA         VIGARA         DONA         21/01/1943         73         6272         998email.org         N           consultar historia medic         944         53         ALTA         FRANCISCO         GLMOS         GARCIA         HOME         15/01/1964         52         998email.org         N           sestió médica         944         53         ALTA         FRANCISCO         GLMOS         GARCIA         HOME         15/01/1964         52         5748         539email.org         N           sestió médica         955         106         INGRESSAT         MAREL         SORIA         GARCIA         HOME         15/03/1924         82         5655         1069email.org         N           vista epidemiològica         Opcions exportació: CSV   Excel   XML   PDF         VI         PDF         SORIA         SORIA                                                                                                    | Sestió d'infermeria                    | 968                             | 298                                      | INGRESSAT                                 | JUAN                   | GARCIA       | VERDUGO   | HOME | 18/08/1958     | 57   | 5847   | 2980email.org | ×        |       |
| ionsultar historia medic     944     53     ALTA     FRANCISCO     QLMOS     GARCIA     HOME     15/01/1964     52     5748     \$38email.org     \\\\\\\\\       sestió mèdica     942     54     ALTA     JULIA     PUERTOS     GARCIA     DONA     25/10/1942     73     5589     54eemail.org     \\\\\\\\\\       yista epidemiològica     955     106     INGRESSAT     MANEL     SORIA     GARCIA     HOME     19/03/1934     82     5655     1069email.org     \\\\\\\\\\       Opcions     exportació: CSV   Excel   XML   PDF                                                                                                    |                                        | 1016                            | 1016                                     | ALTA                                      | MARIA                  | GARCIA       | VIGARA    | DONA | 21/01/1943     | 73   | 6272   | 9980email.org | ×        |       |
| sestió mèdica<br>yista epidemiològica 942 54 ALTA JULIA PUERTOS GARCIA DONA 25/10/1942 73 5589 540email.org yista epidemiològica Opcions exportació: CSV   Excel   XML   PDF                                                                                                    | Consultar historia medic               | 944                             | 53                                       | ALTA                                      | FRANCISCO              | OLMOS        | GARCIA    | HOME | 15/01/1964     | 52   | 5748   | 53@email.org  | ×        |       |
| vista epidemiològica                                                                                                    | Gertió màdica                          | 942                             | 5.4                                      | ALTA                                      | JULIA                  | PUERTOS      | GARCIA    | DONA | 25/10/1942     | 73   | 5589   | 54@email.org  | ×        |       |
| Vista epidemiològica Opcions exportació: CSV   Excel   XML   PDF                                                                                                    | descro medica                          | 955                             | 106                                      | INGRESSAT                                 | MANEL                  | SORIA        | GARCIA    | HOME | 19/03/1934     | 82   | 5655   | 1060email.org | ×        |       |
|                                                                                                    | Vista epidemiològica                   | Opcion                          | s exp                                    | ortació: CSV                              | /   Excel              | XML   PDF    |           |      |                |      |        |               |          |       |

|                           | * .                                                                                                    | _ |              | X |
|---------------------------|----------------------------------------------------------------------------------------------------|---|--------------|---|
| 🗱 Configuració 🛛 🗙        | 📈 /manager 🛛 🗙 📈 Xarxa Hospitalària 🗙 📃                                                                |   |              |   |
| ← → C 🖍 🗋 localhos        | t:8080/CONTROL/ADMIN/personaForm?dniGrid=55                                                            | Q | 2 <b>(</b> ) | ≡ |
| Hospital Universitari     | HOSPITAL UNIVERSITARI DE CARDEDEU (7A)<br>Jsuari: GERARDO MERINO RODRIGUEZ<br>Lategoria: ADMINISTRADOR |   | Logou        |   |
| Inici administrador       | Cercar persones                                                                                        |   |              | 1 |
| Crear persona             | Cognoms: GARCIA Data naixement:                                                                        |   |              |   |
| Gestionar persones        | Cercar Resetejar                                                                                       |   |              |   |
| Crear usuari              |                                                                                                    |   |              |   |
| Gestionar usuaris         | Registre personal                                                                                      |   |              |   |
| Ingressar persona         | NHC: 943 GARCIA DIAZ, ANA DNI: 55                                                                      |   |              |   |
| Donar alta hospitalaria   | Nom: ANA<br>Cognom 1: GARCIA                                                                           |   |              |   |
| Concultan historia inform | Cognom 2: DIAZ                                                                                         |   |              |   |
| consultar historia interm | Seve: DONA                                                                                             |   |              |   |
| Gestió d'infermeria       | <i>Tel. 1:</i> 5235                                                                                    |   |              |   |
| Consultar historia medic  | 767. 2: 1548<br>eWai7: NOU@email.NOU.org                                                               |   |              |   |
| Gestió mèdica             | Desar Cancel·lar                                                                                       |   |              |   |
| Vista epidemiològica      |                                                                                                    |   |              |   |
| Gestió microbiològica     |                                                                                                    |   |              | - |

|                                                                                                    | acegor                                                             | Carcar persones                                      |                                                                         |                                                                     |                                                                             |                                                                  |                                                      |                                                                                                    |                                                |                                                              |                                                                                                    |                                               |        |  |  |
|----------------------------------------------------------------------------------------------------|--------------------------------------------------------------------|------------------------------------------------------|-------------------------------------------------------------------------|---------------------------------------------------------------------|-----------------------------------------------------------------------------|------------------------------------------------------------------|------------------------------------------------------|----------------------------------------------------------------------------------------------------|------------------------------------------------|--------------------------------------------------------------|----------------------------------------------------------------------------------------------------|-----------------------------------------------|--------|--|--|
| nici administrador                                                                                                    | Cerca                                                              | r pers                                               | ones                                                                    |                                                                     |                                                                             |                                                                  |                                                      |                                                                                                    |                                                |                                                              |                                                                                                    |                                               |        |  |  |
|                                                                                                    |                                                                    |                                                      | DNI:                                                                    |                                                                     |                                                                             |                                                                  |                                                      |                                                                                                    |                                                |                                                              |                                                                                                    |                                               |        |  |  |
| rear persona                                                                                                    |                                                                    | Cogn                                                 | oms: GARCIA                                                             |                                                                     |                                                                             |                                                                  |                                                      |                                                                                                    |                                                |                                                              |                                                                                                    |                                               |        |  |  |
| astionar persones                                                                                                    | Data                                                               |                                                      |                                                                         |                                                                     |                                                                             |                                                                  |                                                      |                                                                                                    |                                                |                                                              |                                                                                                    |                                               |        |  |  |
| escronar persones                                                                                                    |                                                                    | Cercar Resetejar                                     |                                                                         |                                                                     |                                                                             |                                                                  |                                                      |                                                                                                    |                                                |                                                              |                                                                                                    |                                               |        |  |  |
| ear usuari                                                                                                    |                                                                    |                                                      |                                                                         |                                                                     |                                                                             |                                                                  |                                                      |                                                                                                    |                                                |                                                              |                                                                                                    |                                               |        |  |  |
| estionar usuaris                                                                                                    | Llist                                                              | at de                                                | persones                                                                |                                                                     |                                                                             |                                                                  |                                                      |                                                                                                    |                                                |                                                              |                                                                                                    |                                               |        |  |  |
| Gestionar usuaris                                                                                                    |                                                                    |                                                      |                                                                         |                                                                     |                                                                             |                                                                  |                                                      |                                                                                                    |                                                |                                                              |                                                                                                    |                                               |        |  |  |
|                                                                                                    | 7 registres trobats, mostrant tots els registres.                  |                                                      |                                                                         |                                                                     |                                                                             |                                                                  |                                                      |                                                                                                    |                                                |                                                              |                                                                                                    |                                               |        |  |  |
| ngressar persona                                                                                                    | 7 regi                                                             | stres                                                | trobats, mo                                                             | ostrant tot                                                         | s els reg                                                                   | istres.                                                          |                                                      |                                                                                                    |                                                |                                                              |                                                                                                    |                                               |        |  |  |
| ngressar persona<br>onar alta hospitalaria                                                                                         | 7 regi                                                             | stres                                                | trobats, mo                                                             | Nom                                                                 | s els reg<br>Cognom <sub>‡</sub>                                            | istres.<br>Cognom 🛊                                              | 5exe                                                 | Data<br>naixement                                                                                                    | Edat                                           | Tel.<br>1                                                    | eMail                                                                                               |                                               | Editar |  |  |
| ngressar persona<br>onar alta hospitalaria                                                                                         | 7 regi<br>NHC¢<br>943                                              | DNI¢                                                 | trobats, mo<br>Estat<br>ALTA                                            | Nom<br>ANA                                                          | s els reg<br>Cognom<br>1<br>GARCIA                                          | Cognom<br>2<br>DIAZ                                              | Sexe<br>DONA                                         | Data<br>naixement<br>15/11/1962                                                                                                    | Edat<br>53                                     | Tel.<br>1<br>5235                                            | eMail                                                                                               | DV.org                                        | Editar |  |  |
| ngressar persona<br>onar alta hospitalaria<br>onsultar historia<br>oferm                                                           | 7 regi<br>NHC‡<br>943<br>1014                                      | DNI©<br>55<br>1014                                   | Estat<br>ALTA<br>ALTA                                                   | Nom<br>ANA<br>BELEN                                                 | s els reg<br>Cognom<br>1<br>GARCIA<br>GARCIA                                | Cognom<br>2<br>DIAZ<br>OLIVA                                     | Sexe<br>DONA                                         | Data<br>naixement<br>15/11/1962<br>28/09/1942                                                                                                    | Edat<br>53<br>73                               | <b>Tel.</b><br>5235                                          | eMail<br>NOUGemail.NC<br>998@email.or                                                               | <b>DU.org</b>                                 | Editar |  |  |
| gressar persona<br>mar alta hospitalaria<br>msultar historia<br>iferm                                                              | 7 regi<br>NHC¢<br>943<br>1014<br>968                               | DNI0<br>55<br>1014<br>298                            | Estat<br>ALTA<br>ALTA<br>INGRESSAT                                      | Nom<br>ANA<br>BELEN<br>JUAN                                         | s els reg<br>Cognom ≑<br>GARCIA<br>GARCIA<br>GARCIA                         | Cognom<br>2<br>DIAZ<br>OLIVA<br>VERDUGO                          | Sexe<br>DONA<br>DONA<br>HOME                         | Data<br>naixement<br>15/11/1962<br>28/09/1942<br>18/08/1958                                                                                                    | <b>Edat</b><br>53<br>73<br>57                  | <b>Tel.</b><br>5235<br>6270<br>5847                          | eMail<br>NOU@email.NC<br>998@email.or<br>298@email.or                                               | <b>DU.org</b><br>rg                           | Edita  |  |  |
| gressar persona<br>unar alta hospitalaria<br>unsultar historia<br>fferm<br>estió d'infermeria                                      | 7 regi<br>NHC¢<br>943<br>1014<br>968<br>1016                       | DNI<br>55<br>1014<br>298<br>1016                     | Estat<br>ALTA<br>ALTA<br>INGRESSAT<br>ALTA                              | Nom<br>ANA<br>BELEN<br>JUAN<br>MARIA                                | Cognom<br>GARCIA<br>GARCIA<br>GARCIA<br>GARCIA                              | Cognom<br>2<br>DIAZ<br>OLIVA<br>VERDUGO<br>VIGARA                | Sexe<br>DONA<br>DONA<br>HOME<br>DONA                 | Data<br>naixement           15/11/1962           28/09/1942           18/08/1958           21/01/1943                                                                | Edat<br>53<br>73<br>57<br>73                   | <b>Tel.</b><br>5235<br>6270<br>5847<br>6272                  | eMail<br>NOU@email.NO<br>998@email.or<br>298@email.or<br>998@email.or                               | DU.org<br>rg<br>rg                            | Edita  |  |  |
| gressar persona<br>nar alta hospitalaria<br>nsultar historia<br>ferm<br>stió d'infermeria<br>nsultar bistoria medic                | 7 regi<br>NHC<br>943<br>1014<br>968<br>1016<br>944                 | DNI:<br>55<br>1014<br>298<br>1016<br>53              | ESTAT<br>ALTA<br>ALTA<br>INGRESSAT<br>ALTA<br>ALTA                      | Nom<br>ANA<br>BELEN<br>JUAN<br>MARIA<br>FRANCISCO                   | Cognom<br>1<br>GARCIA<br>GARCIA<br>GARCIA<br>GARCIA<br>OLMOS                | Cognom<br>2<br>DIAZ<br>OLIVA<br>VERDUGO<br>VIGARA<br>GARCIA      | Sexe<br>DONA<br>DONA<br>HOME<br>DONA                 | Data<br>naixement           15/11/1962           28/09/1942           18/08/1958           21/01/1943           15/01/1964                                           | Edat<br>53<br>73<br>57<br>73<br>52             | <b>Tel.</b><br>5235<br>6270<br>5847<br>6272<br>5748          | eMail<br>NOUGemail.NC<br>998@email.or<br>998@email.or<br>53@email.org                               | <b>DU.org</b><br>rg<br>rg<br>rg               | Edita  |  |  |
| gressar persona<br>mar alta hospitalaria<br>msultar historia<br>fferm<br>istió d'infermeria<br>msultar historia medic              | 7 regi<br>NHC *<br>943<br>1014<br>968<br>1016<br>944<br>942        | DNI©<br>55<br>1014<br>298<br>1016<br>53<br>54        | ESTAT<br>ALTA<br>ALTA<br>INGRESSAT<br>ALTA<br>ALTA<br>ALTA              | Nom<br>ANA<br>BELEN<br>JUAN<br>MARIA<br>FRANCISCO<br>JULIA          | Cognom<br>GARCIA<br>GARCIA<br>GARCIA<br>GARCIA<br>OLMOS<br>PUERTOS          | Cognom<br>DIAZ<br>OLIVA<br>VERDUGO<br>VIGARA<br>GARCIA           | Sexe<br>DONA<br>DONA<br>HOME<br>DONA<br>HOME         | Data<br>naixement           15/11/1962           28/09/1942           18/08/1958           21/01/1943           15/01/1964           25/10/1942                      | Edat<br>53<br>73<br>57<br>73<br>52<br>73       | <b>Tel.</b><br>5235<br>6270<br>5847<br>6272<br>5748<br>5589  | eMail<br>NOU@email.NC<br>998@email.or<br>998@email.or<br>53@email.or<br>54@email.or                 | DU.org<br>rg<br>rg<br>g<br>g                  | Edita  |  |  |
| gressar persona<br>nar alta hospitalaria<br>nsultar historia<br>ferm<br>stió d'infermeria<br>nsultar historia medic<br>stió mèdica | 7 regi<br>NHC 0<br>943<br>1014<br>968<br>1016<br>944<br>942<br>955 | DNI:<br>55<br>1014<br>298<br>1016<br>53<br>54<br>106 | ESTAT<br>ALTA<br>ALTA<br>ALTA<br>INGRESSAT<br>ALTA<br>ALTA<br>INGRESSAT | Nom<br>ANA<br>BELEN<br>JUAN<br>MARIA<br>FRANCISCO<br>JULIA<br>MANEL | Cognom<br>GARCIA<br>GARCIA<br>GARCIA<br>GARCIA<br>OLMOS<br>PUERTOS<br>SORIA | Cognom<br>DIAZ<br>OLIVA<br>VERDUGO<br>VIGARA<br>GARCIA<br>GARCIA | Sexe<br>DONA<br>DONA<br>HOME<br>DONA<br>HOME<br>DONA | Data<br>maixement           15/11/1962           28/09/1942           18/08/1958           21/01/1943           15/01/1964           25/10/1942           19/03/1934 | Edat<br>53<br>73<br>57<br>73<br>52<br>73<br>82 | Tel.<br>5235<br>6270<br>5847<br>6272<br>5748<br>5589<br>5655 | eMail<br>NOU@email.NC<br>998@email.or<br>998@email.or<br>53@email.or<br>54@email.or<br>106@email.or | DU.org<br>rg<br>rg<br>rg<br>g<br>g<br>g<br>rg | Edita  |  |  |

| Hospital Universitari         | Hospin<br>Usuar<br>Catego | tal: HOSPITAL U<br>i: GERARDO ME<br>pria:ADMINISTRA                                                                         | UNIVERSITAR:<br>ERINO RODRIG<br>ADOR | I DE CARDED<br>SUEZ | EU (7A)   |      |                   |      |                                         |               |       |        |            | (             | Logout |
|-------------------------------|---------------------------|----------------------------------------------------------------------------------------------------|--------------------------------------|---------------------|-----------|------|-------------------|------|-----------------------------------------|---------------|-------|--------|------------|---------------|--------|
| Inici administrador           | Cenca                     | ar usuari                                                                                                    | DNT:                                 |                     |           |      |                   |      |                                         |               |       |        |            |               |        |
| Crear persona                 | se<br>sel·                | iel·lecciona un hospital: HOSPITAL UNIVERSITARI DE CARDEDEU *<br>-lecciona una categoria: categories *<br>Terren (Reserver) |                                      |                     |           |      |                   |      |                                         |               |       |        |            |               |        |
| Gestionar persones            |                           | Cercar Resetejar                                                                                                    |                                      |                     |           |      |                   |      |                                         |               |       |        |            |               |        |
| Crear usuari                  | Llist                     | ta d'usuaris                                                                                                    |                                      |                     |           |      |                   |      |                                         |               |       |        |            |               |        |
| Gestionar usuaris             | 8 reg                     | istres trobats                                                                                                    | , mostrant                           | tots els re         | gistres.  |      |                   |      |                                         |               |       |        | 1          |               |        |
| Ingressar persona             | DNI                       | Contrassenya<br>actual                                                                                                    | Nom                                  | Cognom 10           | Cognom 20 | Sexe | Data<br>naixement | Edat | Hospital<br>treball                     | Categoria     | Acces | Activa | Desactiva  | Dies<br>actiu | Editar |
| Consultar historia            | 12                        | a12                                                                                                    | JAVIER                               | BURGOS              | SANCHEZ   | HOME | 21/01/1982        | 34   | HOSPITAL<br>UNIVERSITARI DE<br>CARDEDEU | METGE         | ACTIU |        | <b>A</b> 0 | 1             | ~      |
| inferm<br>Gestió d'infermeria | 65                        | a65                                                                                                    | FRANCISCO                            | CARRASCO            | MARTINEZ  | HOME | 06/10/1933        | 82   | HOSPITAL<br>UNIVERSITARI DE<br>CARDEDEU | MICROBIOLEG   | ACTIU |        | 40         | 1             | ×      |
| Consultar historia            | 32                        | a32                                                                                                    | ANGELA                               | HERNANDEZ           | RODRIGUEZ | DONA | 06/08/1969        | 46   | HOSPITAL<br>UNIVERSITARI DE<br>CARDEDEU | ADMINISTRATIU | ACTIU |        | 40         | 1             | ×      |
| medic<br>Gestió mèdica        | 41                        | a41                                                                                                    | DIEGO                                | JIMENEZ             | CID       | HOME | 12/08/1951        | 64   | HOSPITAL<br>UNIVERSITARI DE<br>CARDEDEU | INFERMERA     | ACTIU |        | 40         | 1             | ×      |
| Vista epidemiològica          | 66                        | a66                                                                                                    | ISIDORO                              | JIMENEZ             | PEREZ     | HOME | 02/08/1968        | 47   | HOSPITAL<br>UNIVERSITARI DE<br>CARDEDEU | ADMINISTRATIU | ACTIU |        | 20         | 1             | × .    |

# Treball TFC 17/20

| Hospital Universitari         | Hospi<br>Usuar<br>Categ | NGSPITALINGETTALINGUNUNESITARI DE CARDEDEU (7A)<br>Usubiti GENARDO MERINO ROORIGUEZ<br>Categoria: ADMINISTRADOR     |            |             |           |      |                   |      |                                         |               |         |        |           |               | Logout   |
|-------------------------------|-------------------------|----------------------------------------------------------------------------------------------------|------------|-------------|-----------|------|-------------------|------|-----------------------------------------|---------------|---------|--------|-----------|---------------|----------|
| Inici administrador           | Cerc                    | ar usuari                                                                                                    | ONT:       |             |           |      |                   |      |                                         |               |         |        |           |               |          |
| Crear persona                 | se<br>se1·              | 1-lecciona un hospital: [IOSPITAL UNIVERSITATI DE CARDEDEU +<br>lecciona una categoria: categoria: Cencar Resetajar |            |             |           |      |                   |      |                                         |               |         |        |           |               |          |
| Gestionar persones            |                         |                                                                                                    |            |             |           |      |                   |      |                                         |               |         |        |           |               |          |
| Crear usuari                  | Llis                    | ta d'usuaris                                                                                                    |            |             |           |      |                   |      |                                         |               |         |        |           |               |          |
| Gestionar usuaris             | 8 reg                   | jistres trobats                                                                                                    | , mostrant | tots els re | egistres. |      |                   |      |                                         |               |         |        |           |               |          |
| Ingressar persona             |                         |                                                                                                    |            |             |           |      |                   |      |                                         |               |         |        |           |               | <b>•</b> |
| Donar alta hospitalaria       | DNI                     | Contrassenya<br>actual                                                                                              | Nom        | Cognom 10   | Cognom 20 | Sexe | Data<br>naixement | Edat | Hospital<br>treball                     | Categoria     | Acces   | Activa | Desactiva | Dies<br>actiu | Editar   |
| Consultar historia            | 12                      | a12                                                                                                    | JAVIER     | BURG05      | SANCHEZ   | HOME | 21/01/1982        | 34   | HOSPITAL<br>UNIVERSITARI<br>DE CARDEDEU | METGE         | INACTIU | 2.     |           |               | ×.       |
| inferm<br>Gestió d'infermeria | 65                      | a65                                                                                                    | FRANCISCO  | CARRASCO    | MARTINEZ  | HOME | 06/10/1933        | 82   | HOSPITAL<br>UNIVERSITARI<br>DE CARDEDEU | MICROBIOLEG   | ACTIU   |        | 20        | 1             | ×        |
| Consultar historia            | 32                      | a32                                                                                                    | ANGELA     | HERNANDEZ   | RODRIGUEZ | DONA | 06/08/1969        | 46   | HOSPITAL<br>UNIVERSITARI<br>DE CARDEDEU | ADMINISTRATIU | ACTIU   |        | 40        | 1             | × .      |
| medic<br>Gestió mèdica        | 41                      | a41                                                                                                    | DIEGO      | JIMENEZ     | CID       | HOME | 12/08/1951        | 64   | HOSPITAL<br>UNIVERSITARI<br>DE CARDEDEU | INFERMERA     | ACTIU   |        | 40        | 1             | ×        |
| Vista epidemiològica          | 66                      | a66                                                                                                    | ISIDORO    | JIMENEZ     | PEREZ     | HOME | 02/08/1968        | 47   | HOSPITAL<br>UNIVERSITARI<br>DE CARDEDEU | ADMINISTRATIU | ACTIU   |        | 20        | 1             | × .      |

Els usuaris poden ser traslladats a altres hospitals, activar, desactivar l'accés a l'aplicació, canviar la contrassenya.

| Hospital Universitari     | NOSPITAL UNIVERSITARI DE CARDEDEU (7A)<br>Isuari: GERARDO MERINO RODRIGUEZ<br>Lategoria: ADMINISTRADOR    |
|---------------------------|----------------------------------------------------------------------------------------------------|
| Inici administrador       | Cercar usuari                                                                                             |
| Crear persona             | Sel·lecciona un hospital: HOSPITAL UNIVERSITARI DE CARDEDEU V<br>Sel·lecciona una categoria: categories V |
| Gestionar persones        | Cercar Resetejar                                                                                          |
| Crear usuari              | Registre usuari                                                                                           |
| Gestionar usuaris         | NHC: 924; JAVIERBURGOS SANCHEZ                                                                            |
| Ingressar persona         | Categoria: METGE                                                                                          |
| Donar alta hospitalaria   | Hospital: HOSPITAL UNIVERSITARI DE CARDEDEU •<br>Contrassenya: a12                                        |
| Consultar historia inferm | Estat usuari: INACTIU T<br>Desar Cancel·lar                                                               |
| Gestió d'infermeria       |                                                                                                    |
| Consultar historia medic  |                                                                                                    |
| Gestió mèdica             |                                                                                                    |
| Vista epidemiològica      |                                                                                                    |
| Gestió microbiològica     | •                                                                                                    |

Els administradors també poden veure la documentació de l'aplicatiu clicant sobre l'opció de menú

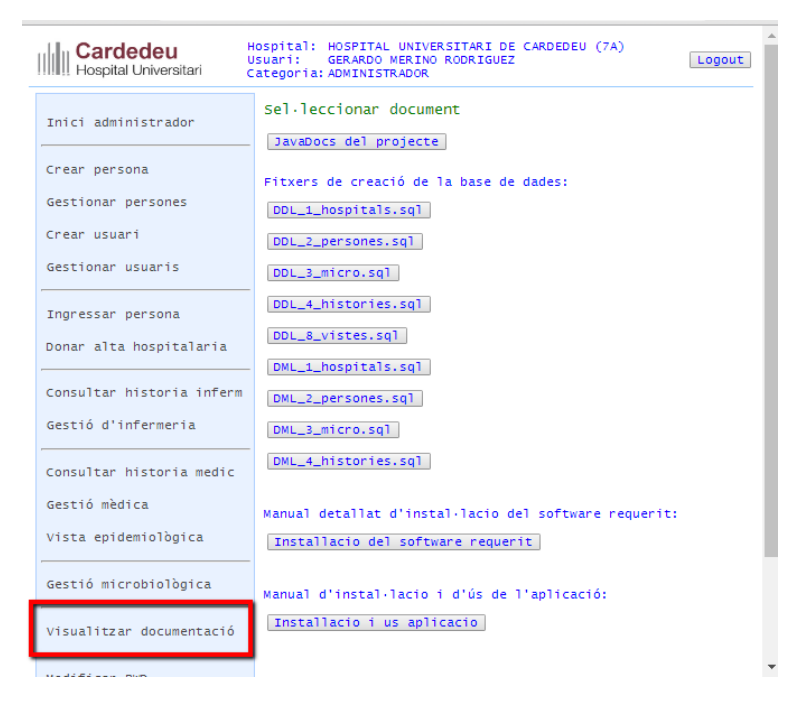

Hi ha altres opcions, com canviar d'idioma, canviar contrasenya, i sortir de l'aplicació, que no s'expliquen en aquest manual, per trivials.

# 4 Desplegament en xarxa local 📀

Les pantalles del manual d'ús han estat tretes dels ordinadors en xarxa connectats al servidor, cada un d'ells amb un actor diferent: un administratiu, una infermera, un metge i un microbiòleg tots ells del mateix hospital. D'aquesta manera és pot comprovar que totes les intervencions que es fan sobre un pacient (ingrés, demanar prova, analitzar prova, donar alta mèdica, donar alta hospitalària, etc) queden recollides correctament en la seva historia clínica (es pot comprovar de manera ràpida fent *Veure història clínica* després de cada intervenció), i un usuari veu les anotacions en la història clínica que han fet els demés (i el dni de l'anotador).

#### **Errors detectats**

Cada usuari té unes opcions de menú depenent de la seva categoria laboral. Però només existeix una JSP que les mostra. Aquestes opcions de menú (l'opció i la seva URL) estan a la base de dades.

En la prova del desplegament en xarxa de l'aplicatiu, es va detectar un error greu, i que vaig arreglar en pocs minuts: els menús canviaven i no corresponien a la categoria laboral de l'usuari. En un principi vaig fer que l'aplicació posés l'objecte *usuari* que feia login en el TilesContainer, per després ser recollit pel MenuPreparer per mostrar les opcions del menú en el tile corresponent, pensant que cada sessió tenia un TilesContainer diferent, i sembla que no és així.

L'error ha estat corregit no fent servir el TilesContainer i fent que el MenuPreparer obtingui l'usuari connectat del SessionMap, on ha estat posat, inicialitzat amb els objectes categoria i la seva llista d'opcions de menú, en el moment del login.

# 5 Característiques de la xarxa d'ordinadors 📀

|               | Acer<br>Predator<br>G3610 | Asus<br>X555LJ    | HP<br>Pavilion dv6                   | Sony VAIO                            | Acer<br>Aspire one                                |
|---------------|---------------------------|-------------------|--------------------------------------|--------------------------------------|---------------------------------------------------|
| SO            | Win 10 64bits             | Win 10 64bits     | Vista home<br>premium SP2<br>32 bits | Vista home<br>premium SP2<br>32 bits | Windows XP<br>home edition<br>SP3 2002<br>32 bits |
| jre           | 1.7.0_80                  | 1.7.0_80          | 1.8.0_66                             | 1.8.0_51<br>1.6.0_20<br>1.6.0_07     | 1.6.0_39<br>1.6.0_20                              |
| apache tomcat | 8                         | 8                 | 8                                    |                                      |                                                   |
| postgres      | 9.4.5                     | 9.4.5             | 9.2.13                               |                                      |                                                   |
| navegador     | Chrome 51.0               | Chrome 51.0       | Chrome 49.0                          | Explorer 9                           | Firefox 46.0.1                                    |
|               |                           |                   |                                      |                                      |                                                   |
| 1ª prova      | SERVIDOR                  | Metge<br>(català) | Administratiu<br>(anglès)            | Infermera<br>(espanyol)              | Microbiòleg<br>(català)                           |
| 2ª prova      | Microbiòleg               | Administratiu     | SERVIDOR                             | Infermera                            | Metge                                             |

Les proves han estat amb aquests ordinadors:

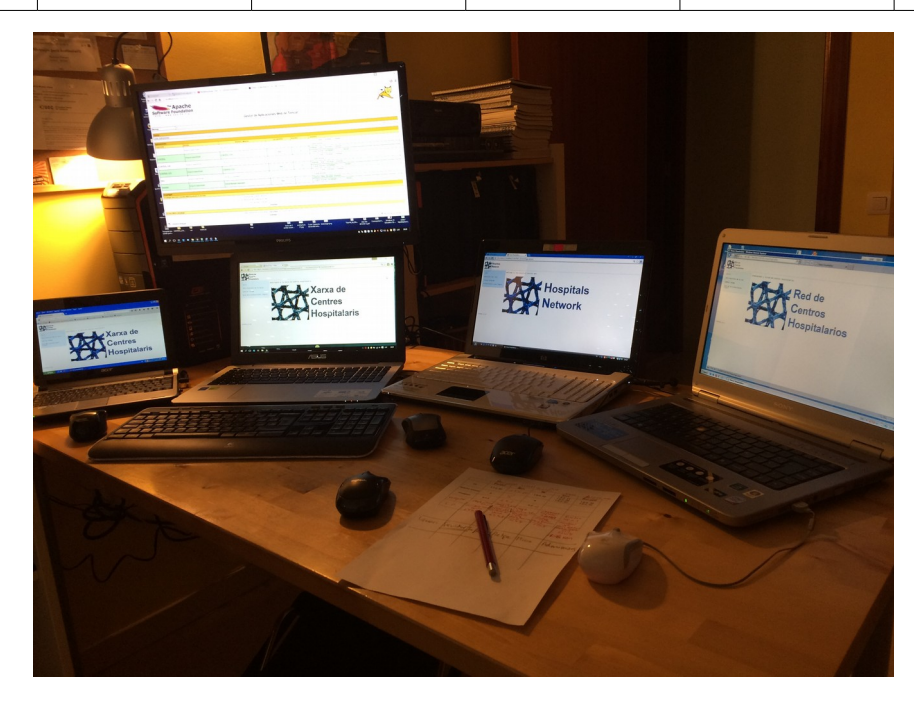